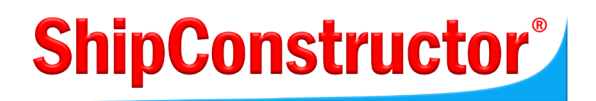

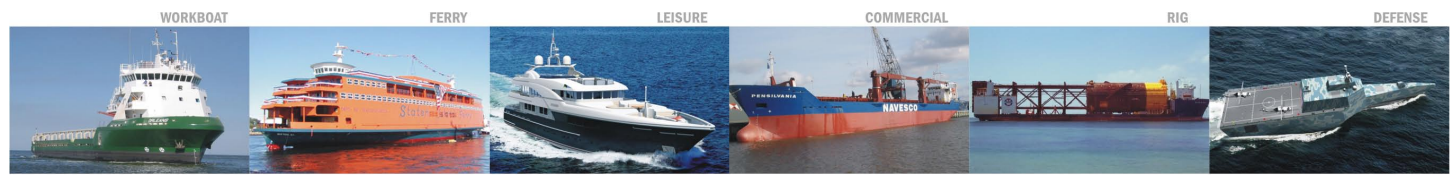

Courtesy Bender Shipbuilding & Repair Co., Inc., USA and Guido Perla & Associates Inc., USA; Genoa Design International, Canada and Marinette Marine Corp., USA; Vripack Yachting International Naval Architects B.V., The Netherlands; Marine Technologies Ltd., Russia for Bodewes Shipyards B.V., The Netherlands; J. Ray McDermott Inc., USA & J. Ray McDermott Far East, Inc., Indonesia; General Dynamics Team: Austal Ships Pty. Ltd., Australia and Austal Ships, USA.

# ShipConstructor 2006 - Project Management

#### SHIPCONSTRUCTOR LICENSE AGREEMENT

- License Grant. ShipConstructor Software Inc., #304 3960 Quadra Street, Victoria, B.C. Canada, V8X 4A3 ("SSI") grants to the person accepting this Agreement (the "Licensee") a non-exclusive, non-transferable right to use (the "License") in object code form those program modules, application programming interface (API), any other materials provided by SSI under this Agreement, and all upgrades, revisions, fixes, updates or enhancements to any of the foregoing ("Licensed Materials") specified in the Licensee's purchase order or request ("Order") solely on the software and hardware listed in the Licensed Materials manual ("System Configuration").
- 2. Academic Institutions/Trial Versions.

A. In the event that the Licensee qualifies as an academic institution user in accordance with SSI's specifications (an "Academic Licensee"), the Academic Licensee and its faculty, employees and students may use the Licensed Materials for the singular purpose of either teaching, training users or undertaking research provided that the Licensed Materials, and all copies of the Licensed Materials, remain at all times at the Academic Licensee's premises and the Licensed Materials are used for no other purpose than that set forth above. The above restrictions are in addition to the restrictions on use set out in Section 5 below.

B. In the event that the Licensee receives a trial version of the Licensed Materials for evaluation purposes, the terms and conditions of this Agreement, excluding Sections 15-19, shall continue to apply subject to the following provisions:

- (a) the License pursuant to Section 1 above shall terminate at the end of the specified trial period;
- (b) the Licensee shall return the Hardware Key to SSI immediately upon expiry of the specified trial period and in any event within 28 days of the expiry of the specified trial period;
- (c) in the event that the Licensee does not return the Hardware Key in accordance with Section 2B.(b) above, SSI shall be entitled to invoice the Licensee for and the Licensee shall pay for the costs of the Hardware Key plus all shipping and handling expenses and SSI administrative charges; and
- (d) in the event that the Licensee elects to and does acquire a Software License, the terms and conditions of this Agreement, excluding Section 2B herein, shall continue on and apply.
- 3. <u>Ownership</u>. All rights, title and interests in and to the Licensed Materials and related documentation shall remain the sole property of SSI. Licensee shall not remove or alter any proprietary rights notices on the Licensed Materials and the documentation, and shall reproduce such notices on any copies that it makes. Licensee shall be liable for the security of the Licensed Materials and the documentation in its possession.
- 4. <u>Expertise Required</u>. Licensee is responsible for evaluating whether the Licensed Materials meets Licensee's requirements, and for operating the Licensed Materials and the results obtained. The Licensed Materials are intended for ship modeling and construction purposes only, and must be used by a person who has expertise and knowledge in this field. The Licensed Materials requires independent confirmation of the reliability and accuracy of all designs, drawings and other Licensed Materials output.
- 5. <u>Limitations on Use</u>.

Licensee will:

a) make no more copies of the Licensed Materials than are necessary for the Licensee's installation of the Licensed Materials and to create back up copies for archival or emergency restart purposes;

- b) maintain a log of the number of and location of all originals and copies of the Licensed Materials;
- c) include SSI's copyright, trademark and proprietary notices on any complete or partial copies of the Licensed Materials in the same form and location as the notice on any original work;
- d) not attempt to defeat any copy protection;
- e) not modify any documentation, including any user manuals;
- f) not modify, translate, reverse engineer, decompile or disassemble the Licensed Materials;
- g) not sublicense, transfer, assign, sell, loan, rent or lease the Licensed Materials other than as permitted in this Agreement;
- h) use the Licensed Materials for its own internal use only;
- i) not permit any third party to use the Licensed Materials; and
- j) thoroughly test any and all custom interfaces in accordance with general engineering principles.
- 6. <u>Delivery and Installation</u>. All Licensed Materials will be sent to the Licensee's designated email address or shipping address as specified in the Purchase Order. Licensee agrees to be responsible for installation of the Licensed Materials.
- 7. <u>Term of License</u>. The License term commences on the delivery of the Licensed Materials to the Licensee, and, subject to Section 2B above, is either perpetual if so requested on the Order, or on a month to month basis that converts to a perpetual term (a) automatically after 12 months of payment of License fees, or (b) earlier on Licensee's payment of the balance of the perpetual License fee (prior monthly payments receiving 80% credit). All Licenses are subject to termination in accordance with this Agreement.
- 8. <u>System Configuration</u>. Operation of the Licensed Materials requires use of the specified System Configuration, which Licensee shall acquire and implement. SSI shall not be responsible for any operational problems caused by the System Configuration.
- 9. <u>Hardware Keys</u>. Licensed Materials use requires "Hardware Keys" supplied by SSI, which can be used only at the site(s) authorized by SSI. Upon failure of its System Configuration, Licensee may upon advising SSI use the Hardware Keys and Licensed Materials on another system and/or location.
- 10. <u>License Fees</u>. Licensee shall pay to SSI the License fees applicable for the Licensed Materials requested in the Order as either a perpetual License, or a month to month License.
- 11. <u>Services</u>. Support services after the Warranty period (Section 15), as well as all installation, consulting, training and implementation services, are at an additional charge and are only provided if requested in the Order.
- 12. <u>Taxes</u>. All amounts payable by Licensee to SSI are exclusive of all taxes such as sales, use, value added, custom duties, excise taxes and other similar government charges, all of which will be paid by Licensee. If Licensee is required by law to withhold any taxes, then Licensee shall pay SSI a gross amount of money such that the net amount received by SSI after deducting or withholding the required taxes is equal to the amount of the fee originally charged by SSI.

- 13. <u>Interest Charges</u>. If any amount payable under this Agreement is not paid within 30 days of becoming due, SSI shall have the right to impose a charge of 2% per month (24% annually) on the unpaid balance of the amount, from the due date until the date of receipt of all amounts in arrears including interest.
- 14. <u>Purchase Orders</u>. Any Order from Licensee shall be deemed to incorporate this Agreement by reference. Any terms and conditions on the Order shall not apply except for information which was requested by SSI. All future Orders for additions to the original Order shall be subject to the terms of this Agreement.
- 15. <u>Limited Warranty</u>. SSI warrants that during a period of 90 days from the date of delivery of the Licensed Materials to Licensee, the Licensed Materials will perform substantially in accordance with the Licensed Materials documentation specifications, when used in accordance with this Agreement on a properly operating System Configuration. SSI's sole obligation under this Warranty, and Licensee's exclusive remedy, are the "Maintenance Services" provisions (Section 18).
- 16. <u>WARRANTY EXCLUSIONS</u>. THE LIMITED WARRANTY CONTAINED IN SECTION 15 IS IN LIEU OF ALL OTHER WARRANTIES, EXPRESS OR IMPLIED. ALL OTHER CONDITIONS, WARRANTIES, AND REPRESENTATIONS, EITHER EXPRESS OR IMPLIED, ARE EXCLUDED, INCLUDING BUT NOT LIMITED TO CONDITIONS, REPRESENTATIONS AND WARRANTIES RELATING TO MERCHANTABILITY AND FITNESS FOR A PARTICULAR PURPOSE. SSI DOES NOT WARRANT THAT THE LICENSED MATERIALS ARE COMPLETELY ERROR FREE OR THAT ITS OPERATION WILL BE CONTINUOUS AND UNINTERRUPTED.
- 17. <u>Maintenance Term</u>. Maintenance Services shall commence on expiry of the Warranty and continue until the end of the calendar year requested in the Order ("Maintenance Term"). Maintenance Services are automatically renewed on the same conditions (except the fees which may change) for successive periods of one year, unless Licensee cancels the renewal at least 60 days prior to the renewal date.
- 18. <u>Maintenance Services</u>. During the Warranty period and the Maintenance Term, between the hours of 7:00 a.m. to 5:00 p.m. Pacific Time (Canada) SSI's help desk will use reasonable commercial efforts to correct errors that Licensee identifies, by fixes or workarounds free of charge. Additional support after the Warranty period can be purchased from SSI at the current list price. If SSI determines that it is unable to make the Licensed Materials perform substantially as warranted, Licensee may terminate the License and receive a refund of a portion of the Licensee fees, determined on a three year straight-line depreciation basis beginning on the date of delivery of the Licensed Materials to the Licensee. Upon SSI delivering "Updates" to address known errors in the Licensed Materials, Licensee shall install and use the Updates within 30 days of their delivery. Upon SSI delivering Licensee Materials with new functionalities ("New Releases") as part of Maintenance Services, Licensee shall install and use the New Releases within 6 months of their delivery.

Maintenance Services will only be provided for the current version and prior versions of the Licensed Materials up to 12 months old. Maintenance Services for Licensed Material older than 12 months are at the sole discretion of SSI.

- 19. Excluded Events. Maintenance Services do not include correction of errors due to: (a) Licensed Materials, which have been modified by any person other than SSI's representative, (b) use of a version of the Licensed Materials, which has been superseded by a more current Update or New Release for more than 6 months, (c) incorrect operation of the Licensed Materials or use of the Licensed Materials for purposes other than ship modelling and construction, (d) any fault in the System Configuration, or incompatible third party Licensed Materials, or (e) use of the Licensed Materials with products or services not supplied or approved by SSI.
- 20. <u>Licensee's Cooperation</u>. Licensee shall cooperate in investigating each reported Licensed Materials error, including assisting in duplicating the error and verifying that the error has been corrected.

- 21. <u>Loss of Data</u>. SSI shall not be responsible for any loss of or damage to files or data caused by the Licensed Materials, or be required to restore or rebuild files or data. Licensee shall implement adequate backup procedures to avoid any loss of files and data.
- 22. <u>Modifications</u>. SSI may, from time to time, provide Licensee with revisions to the Licensed Materials (the "Revised Licensed Materials"). Licensee shall test any external applications using the application programming interface (API) before applying the new version. While it is SSI's intention that the Revised Licensed Materials shall be backward-compatible with the immediately prior version of the Licensed Materials, SSI does not guarantee or warrant that this shall be so, and SSI shall have no liability whatsoever to Licensee for any failure of the Revised Licensed Materials to be backward compatible with any prior version of the Licensed Materials. Modifications requested by Licensee shall be subject to prior written agreement as to scope and fees payable. Ownership of all Licensed Materials modifications shall vest in SSI.
- 23. <u>Confidential Information</u>. Each party will not use the confidential information of the other party for any purpose except for the purpose described in this Agreement, and shall not disclose it to any other person except on a confidential basis to its employees and representatives who have a need-to-know the confidential information for such purposes. This Section 23 shall not apply to confidential information which (a) is or has become readily available to the public in the same form other than by an act or omission of the receiving party, (b) was lawfully obtained in the same form by the receiving party from a third party not under an obligation of confidence to the disclosing party, (c) was in the receiving party's possession in the same and material form prior to its receipt from the disclosing party and did not otherwise originate from the disclosing party, or (d) is required to be disclosed by operation of law.
- 24. <u>Termination</u>. This Agreement may be terminated by either party, immediately by written notice, if the other party commits a breach of any material provision of this Agreement and fails to correct or rectify such breach within 30 days of receipt of the notice requesting it to do so.
- 25. <u>Effect of Termination</u>. Upon termination of this Agreement Licensee shall immediately cease using the Licensed Materials, and within 14 days of termination return all Hardware Keys to SSI.
- 26. <u>CONSEQUENTIAL DAMAGES</u>. IN NO EVENT SHALL SSI BE LIABLE FOR ANY LOSS OF DATA OR PROFITS, ECONOMIC LOSS OR SPECIAL, INDIRECT, INCIDENTAL, CONSEQUENTIAL OR PUNITIVE DAMAGES WITH RESPECT TO THIS AGREEMENT OR THE LICENSED MATERIALS, HOWEVER CAUSED, EVEN IF SSI HAD OR SHOULD HAVE HAD ANY KNOWLEDGE OF THE POSSIBILITY OF SUCH DAMAGES.
- 27. <u>DAMAGES LIMITATION</u>. THE MAXIMUM LIABILITY OF SSI FOR ALL CLAIMS AND DAMAGES OF ANY KIND, WHETHER FOR FUNDAMENTAL BREACH OR ANY OTHER CAUSE UNDER THIS AGREEMENT, SHALL BE LIMITED IN THE AGGREGATE TO THE TOTAL OF ALL FEES PAID BY LICENSEE.
- 28. <u>LIMITATION OF NON-APPLICABILITY</u>. IN SOME JURISDICTIONS THE EXCLUSION OR LIMITATION OF WARRANTIES OR LIABILITY MAY NOT BE APPLICABLE, AND IN SUCH JURISDICTIONS SSI HEREBY LIMITS ITS LIABILITY TO THE FULLEST EXTENT PERMITTED BY LAW.
- 29. <u>Applicable Law</u>. This Agreement shall be subject to and construed in accordance with the laws of the Province of British Columbia, Canada, excluding its conflict of laws rules and the application of the UN Convention on Contracts for the International Sale of Goods.
- 30. <u>References</u>. SSI shall be allowed to incorporate Licensee's name in SSI's customer reference list and to use it for marketing.
- 31. <u>Dispute</u>. If any dispute arises under this Agreement, a good faith attempt to resolve the dispute will be made by senior management of both parties at a mutually agreeable site and time. If the parties are unable to reach

agreement within 30 days after a request for such meeting, the dispute shall be referred to arbitration in English, before one arbitrator in Victoria, British Columbia, Canada, in accordance with the Commercial Arbitration Act of British Columbia.

- 32. <u>Entire Agreement</u>. This Agreement contains the entire agreement between the parties and shall supersede all prior discussions and agreements between the parties regarding its subject matter.
- 33. <u>Amendment</u>. Any amendment of this Agreement must be in writing and signed by duly authorized representatives of the parties.
- 34. <u>Waiver</u>. The waiver by any party of a breach by the other party of this Agreement shall not be construed as a waiver by such party of any succeeding breach by the other party of the same or another provision.
- 35. <u>Assignments</u>. Licensee may not assign or transfer the License or Licensee's rights or obligations under this Agreement without SSI's prior written consent, and any such assignment or transfer without consent shall be null and void.
- 36. <u>Successors and Assigns</u>. This Agreement will bind and enure to the benefit of the parties and their respective successors and permitted assigns.
- 37. <u>Severability</u>. In the event that any provision of this Agreement is declared invalid, illegal or unenforceable by a court having jurisdiction, then the remaining provisions shall continue in full force and effect.
- 38. <u>Force Majeure</u>. Except as related to Licensee's obligation to make payments to SSI, neither party shall be liable for delays or non-performance if such delays or non-performance are beyond such party's reasonable control. A delayed party shall promptly notify the other party in writing stating the cause of the delay and its expected duration and shall use commercially reasonable efforts to remedy a delay or non-performance as soon as reasonably possible.
- 39. <u>Survival</u>. The provisions of Sections 3, 21, 23, 25, 26, 27 and 31 shall survive the expiry or termination of this Agreement.
- 40. <u>Language</u>. It is the express will of the parties that this Agreement and related documents have been prepared in English. C'est la volonté expresse des parties que la présente Convention ainsi que les documents qui s'y rattachent soient rédiges en anglais.

V2006-12

#### ShipConstructor 2006 Project Management

Published 2006-12-08

#### Copyright

Copyright © 2006 ShipConstructor Software Inc.

Information in this ShipConstructor® manual is the property of ShipConstructor Software Inc. No part of it can be reproduced, translated, resold, rented, adapted, modified, stored in a retrieval system or transmitted in any form or by any means, in whole or in part. All Rights Reserved.

#### Trademarks

ShipConstructor is a registered trademark of ShipConstructor Software Inc.

#### ShipConstructor Team

| Adam Ruttan         | Darren Larkins | Jason Rancourt        | Robert MacNeill  |
|---------------------|----------------|-----------------------|------------------|
| Alex Baird          | Darren Rhonda  | Justin Byers          | Rolf Oetter      |
| Andrea Milne        | Dave Barbour   | Justin Paquin         | Silke Sommerfeld |
| Andrew McNair       | Deborah Peet   | Kevin van Donkersgoed | Simon Guy        |
| Bennett Coles       | Denis Morais   | Lindsey Leu           | Steve Ivison     |
| Bill Cinar          | Eric Dionne    | Matthew Barber        | Tracy Coghlin    |
| Brad Stokes         | Galen Gray     | Michael Sandberg      | Walter Langer    |
| Christian Zuger     | Jane Sun       | Paul Crawford         |                  |
| Christopher Emerson | Jason Paterson | Rebecca Sorensen      |                  |

#### ShipConstructor Software Inc.

Suite 304 3960 Quadra Street Victoria, BC Canada V8X 4A3

| Toll Free:   | 1-888-210-7420              |
|--------------|-----------------------------|
| Phone:       | 1-250-479-3638              |
| Fax:         | 1-250-479-0868              |
| Information: | info@ShipConstructor.com    |
| Support:     | support@ShipConstructor.com |
| Sales:       | SSI@ShipConstructor.com     |
| Website:     | www.ShipConstructor.com     |

# Contents

| Project Management                               |   |
|--------------------------------------------------|---|
| Administrator                                    | 1 |
| Start Administrator                              | 1 |
| Refresh the Project List in Administrator        | 2 |
| Disconnect Administrator from the Current Server | 2 |
| Connect Administrator to a Server                | 2 |
| Manager                                          | 2 |

# **Project Set Up & Maintenance**

| ^  |
|----|
| ٠, |
| ~  |

| copy a Project                              |  |
|---------------------------------------------|--|
| lpdate a ShipConstructor2005 Project        |  |
| pdating Your ShipConstructor2005 Project    |  |
| esolving Action Items                       |  |
| pen a Project                               |  |
| Ionitor Project Activity                    |  |
| Pelete a Project                            |  |
| Back Up a Project                           |  |
| Ianually Back Up a Project                  |  |
| et Up Scheduled (Automatic) Project Backups |  |
| emove a Scheduled Backup Job                |  |
| Ionitor the Backup Service                  |  |
| estore a Project Backup                     |  |
| ransfer a Project to Another Server         |  |
| compact a Project                           |  |
| Ipdate a Project Database Version           |  |
| e-attach a Project Database to Its Server   |  |
| dit Project Database Raw Data               |  |

|                                 | = |
|---------------------------------|---|
| Starting ShipConstructor Report |   |

| Creating and Editing Report Definitions | 13 |
|-----------------------------------------|----|
| Generating a Report                     | 16 |

# **User Accounts**

| Accounts                             | 19 |
|--------------------------------------|----|
| Create a User Account                |    |
| Copy a User Account                  |    |
| Delete a User Account                |    |
| Add a User to a Project              |    |
| Remove a User from a Project         |    |
| Change User Passwords                |    |
| Change the System Password           |    |
| Grant Administrator Access to a User |    |

# **User Permissions**

### 21

| Edit User Permissions                              |    |
|----------------------------------------------------|----|
| Create a Permission Group                          |    |
| Add and Remove Users to and from Permission Groups |    |
| Edit Group Permissions                             |    |
| Export Permission Groups                           |    |
| Import Permission Groups                           |    |
| Delete Permission Groups                           | 24 |
| Licenses                                           | 24 |
| Change the License Service Port                    | 24 |
| Restart the License Service                        |    |
| List Available Licenses                            | 25 |
| Project Settings & Libraries                       | 26 |
| Set Project Settings                               |    |
| Import Project Settings                            |    |
| Export Project Settings                            |    |
| Import Project Libraries                           |    |
| Export Project Libraries                           | 27 |
| Appendix: Menus, Tools & Commands                  | 28 |

| ipConstructor Menu2 | 8 |
|---------------------|---|
|                     | - |

# Index

# **Project Management**

The *Project Management* manual helps project managers organize and administer projects and the team working on projects.

# **Administrator**

**Administrator** is a stand-alone utility that lets you set up and manage projects. See *Administrator* in the Appendix for more details on working with Administrator.

#### **Start Administrator**

#### **To start Administrator**

1. Choose Start > All Programs > ShipConstructor2006 > Utilities > Administrator2006.

The Select Database Server window appears.

- 2. Select the Server Name from the list (or enter a name at the bottom of the window).
- 3. Enter the system administration Login Name and Password.

A default system administration account exists:

- Login Name: ShipConstructor
- Password: ShipCon
- 4. Click **OK** to close the **Select Database Server** window.

The Administrator window appears, listing all projects on the server.

| 💫 ShipConstructor 2006 Administrator        |         |           |                       |                                        |       | X                                |      |
|---------------------------------------------|---------|-----------|-----------------------|----------------------------------------|-------|----------------------------------|------|
| Server Project Tools About                  |         |           |                       |                                        |       |                                  |      |
| 🧭 😫   🗣 🕏 🖬 🖉                               |         | 2         |                       |                                        |       |                                  |      |
| Project Name                                | Version | Size (MB) | Next Scheduled Backup | Last Compact                           | Proje | ct GUID                          | ^    |
| SC ed2                                      | 1.1.3.4 | 291       |                       | Sep 7 2006 8:58AM - 1179 Rows deleted. | cc580 | tc58-c8dc-441f-8547-8bb6becf1c53 |      |
| SC ED2-B                                    | 1.1.3.3 | 281       |                       | Sep 7 2006 8:58AM - 1179 Rows deleted. | cc586 | lc58-c8dc-441f-8547-8bb6becf1c53 |      |
| SC ED2-SPLITB                               | 1.1.3.3 | 281       |                       | Sep 7 2006 8:58AM - 1179 Rows deleted. | cc580 | lc58-c8dc-441f-8547-8bb6becf1c53 |      |
| SC empty1                                   | 1.1.3.4 | 244       | 12/11/2006 3:21:07 PM | Mar 16 2006 2:46PM - 0 Row(s) deleted. | 817a  | 4fef-e4cb-4215-bc1c-0b18c3bc0d90 |      |
| SC empty2                                   | 1.1.3.3 | 238       |                       | Mar 16 2006 2:46PM - 0 Row(s) deleted. | 817a  | 4fef-e4cb-4215-bc1c-0b18c3bc0d90 |      |
| SC SC2006Demo                               | 1.1.3.1 | 227       |                       |                                        | F8BE  | 8757-A67F-4EA6-BE1C-033A307F20E2 |      |
| SC split_test                               | 1.1.3.1 | 586       |                       | May 27 2006 12:55PM - 0 Rows deleted.  | aebb  | 3f28-6506-44ef-bfdd-f40272c3f9ab | ~    |
| 12/7/2006 11:31:29 AM: Connected to (local) |         |           |                       |                                        | <     |                                  |      |
| Ready                                       |         |           |                       |                                        |       | (local)                          | _ // |

#### **Refresh the Project List in Administrator**

#### To refresh the project list in Administrator

1. In Administrator, choose Server > Refresh Project List.

#### **Disconnect Administrator from the Current Server**

#### To disconnect Administrator from the current server

1. In Administrator, choose Server > Disconnect.

#### **Connect Administrator to a Server**

#### To connect Administrator to a server

 In Administrator, choose Server > Connect to open the Select Database Server window. See Start Administrator (page 1) for details.

## Manager

Manager is a utility that lets you set up project settings, project libraries, and user permissions.

#### To start manager

- 1. In ShipConstructor, choose ShipConstructor > Manager.
- 2. The Manager window appears.

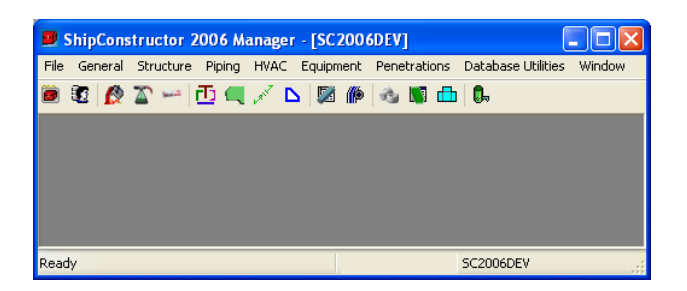

See Manager in the Appendix for further details.

# **Project Set Up & Maintenance**

Before you begin work on a vessel, you must set up a ShipConstructor project for it. A project is the *container* for the vessel's 3D model, libraries, and drawings.

A project consists of three things:

- A project file (\*.PRO)
- Several folders containing drawings
- A database containing all the project's data

Note: The terms *project* and *database* are sometimes used synonymously.

# **Create a Project**

#### To create a project

Note: You must have administrative privileges in ShipConstructor to create a project.

1. Choose ShipConstructor > Project > New Project to open the New ShipConstructor Project window.

| New ShipConstructor I                                                                                     | Project 🛛 🗙                            |
|----------------------------------------------------------------------------------------------------|----------------------------------------|
| New Project<br>Project Name: SC2006D<br>Project Folder: D:\Project:<br>Project Server: DARRENL<br>View Fr | remo<br>s2006/SC2006Demo<br>om Aft     |
| Template Project(s)                                                                                       | r all areas                            |
| Template                                                                                                  | .PRO File Path                         |
| Users & Settings                                                                                          | C:\Program Fil\MetricTemplate.XML      |
| Shared Stocks & Standards                                                                                 | C:\Program Files\\MetricTemplate.XML   |
| Structural Stocks                                                                                         | C:\Program Files\\MetricTemplate.XML   |
| Pipe Stocks                                                                                               | C:\Program Files\\MetricTemplate.XML   |
| HVAC Stocks                                                                                               | C:\Program Files\\MetricTemplate.XML 🗸 |
| <                                                                                                    |                                        |
| Administrator Login                                                                                       |                                        |
| User Name: ShipCons                                                                                       | tructor                                |
| Password: ******                                                                                          | OK Cancel                              |

2. Enter the **Project Folder** name or click the **button** and select the folder.

**Note:** Do not use an existing folder that already contains a ShipConstructor project. Each ShipConstructor project must be in its own folder.

- 3. Select the Project Server.
- 4. To use a single template for the entire project, turn on **Use the same template for all areas**, click the button for **Users & Settings**, and select a template.

To use a different template for each discipline, turn off **Use the same template for all areas**, click the button for each discipline, and select a template.

You can select one of two project templates included with ShipConstructor:

- C:\Program Files\ShipConstructor2006\Project Templates\MetricTemplate.xml
- C:\Program Files\ShipConstructor2006\Project Templates\ImperialTemplate.xml

Or you can select any ShipConstructor project and use it as a template. (ShipConstructor will remove any project-specific items and retain things like templates, stocks, and general settings.)

5. Enter the User Name and Password for a user with administrative privileges in ShipConstructor.

The default administrative account is:

- User Name: ShipConstructor
- Password: shipcon
- 6. Click **OK** to create the project.

It may take a few minutes for ShipConstructor to create the project.

**Note:** If the project template is from an older version of ShipConstructor, you may see a message similar to the following.

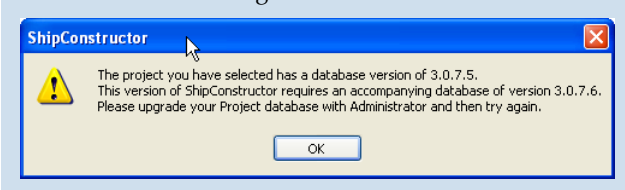

You must update the project template to the latest version of the database. See Update a Project Database Version (page 12).

You can now register to the project. If you created the project from one of the two project templates included with ShipConstructor, enter **admin** for the **Log** in **name** and leave the **Password** blank.

# **Copy a Project**

You can copy a project or database from within ShipConstructor or Administrator.

#### To copy a project (in ShipConstructor)

1. Choose ShipConstructor > Project > Copy Project to open the Copy Project window.

| Copy Project     |                  |           |
|------------------|------------------|-----------|
| - Source Projec  | t                |           |
| Project File:    |                  | Browse    |
| Destination Pr   | pject            |           |
| Project Name:    |                  |           |
| Folder:          | D:\Projects2005\ | Browse    |
| ⊂Administrator L | .ogin            |           |
| Username:        | Admin            |           |
| Password:        |                  |           |
|                  |                  | OK Cancel |

2. Select the Project File you want to copy by clicking Browse under Source Project.

| Locate Proje                             | ect File of Template                                                  |
|------------------------------------------|-----------------------------------------------------------------------|
| Look in: ն                               | SC2005Demo 🕑 🔇 🎓 🖽                                                    |
| Hull<br>LogFiles<br>NestPrts<br>Remnants | Standards U12<br>Stiffener SC2005Demo.pro<br>Template<br>Cu00<br>Cu11 |
| File <u>n</u> ame:                       | SC2005Demo.pro                                                        |
| Files of type:                           | ShipConstructor Project File (*.pro)                                  |

- 3. Enter the **Project Name** for the new project.
- 4. Select a Folder for the new project by clicking Browse.

ShipConstructor will create a new project folder (with the same name as the **Project Name**) within the **Folder** you specify.

- 5. Enter the **Username** and **Password** for a user with administrative privileges in ShipConstructor.
- 6. Click **OK**.

7. ShipConstructor copies the project database and all drawing files and then automatically logs you into the new project.

**Note:** If the source project is from an older version of ShipConstructor, you may see a message similar to the following.

| ShipCo | nstructor                                                                                                    |
|--------|----------------------------------------------------------------------------------------------------|
| ⚠      | The project you have selected has a database version of 3.0.7.5.<br>This version of ShipConstructor requires an accompanying database of version 3.0.7.6.<br>Please upgrade your Project database with Administrator and then try again. |
|        | ОК                                                                                                    |

You must update the project template to the latest version of the database. See Update a Project Database Version (page 12).

To copy a database (in Administrator)

1. In Administrator, right-click on the project and choose Copy.

| Project Name                                        | Version                                                                                                    | Size (MB) | Next Scheduled Backup |                    |
|-----------------------------------------------------|----------------------------------------------------------------------------------------------------|-----------|-----------------------|--------------------|
| SC ed2                                              | Manage                                                                                                    | I I O A   | 201                   | -                  |
| SC ED2-B<br>SC ED2-SPLITB<br>SC empty1<br>SC empty2 | Copy<br>Delete<br>Backup                                                                                                    | 03013     |                       | 11/2006 3:21:07 PM |
| SC SC2006Demo<br>SC split_test                      | Restore<br>Update<br>Compact<br>11:29 Show Connected Processes<br>Schedule Backup<br>Synchronize Server Logins<br>Execute SQL |           |                       |                    |
| 12/7/2006 11:31:29                                  |                                                                                                    |           |                       |                    |

The Copy Database window appears.

| Copy Database           |           |
|-------------------------|-----------|
| Enter new database name |           |
| Copy of SC2006DEVTEST   |           |
|                         | OK Cancel |

- 2. Enter the name for the new project.
- 3. Click **OK** to copy the project.

The new project database is identical to the original project database but with a new Project GUID.

# Update a ShipConstructor2005 Project

To update an existing ShipConstructor2005 project to 2006 format, you must have both ShipConstructor2005 and the **Project Updater** application installed on your machine. The **Project Updater** application is a separate installation and is installed from the ShipConstructor 2006 CD.

Note: Production drawings are not updated as part of the Project Update process.

#### Updating Your ShipConstructor2005 Project

The **Project Updater** creates a new ShipConstructor 2006 project filled with data from your ShipConstructor2005 project model. Your ShipConstructor2005 project model remains unaffected by the update process.

#### To update your project

- 1. Open your project in ShipConstructor2005.
- 2. Run the command SC2005UPDATE to open the Project Update to 2006 window.

| 📱 Update Pro                             | ject to 2006               |                                                                                                    |                  |
|------------------------------------------|----------------------------|----------------------------------------------------------------------------------------------------|------------------|
| Destination Pro                          | vject                      | Update Modules                                                                                                    |                  |
| Project Name                             | SC2006Demo                 | General                                                                                                    |                  |
| Project Folder                           | D:\Projects2006\SC2006Demo |                                                                                                    |                  |
| Server                                   | MATT                       |                                                                                                    |                  |
| Administrator L<br>User Name<br>Password | admin                      | <ul> <li>Image: Pipe</li> <li>Image: Pipe</li> <li>Image:</li></ul> |                  |
| 1 03350010                               |                            |                                                                                                    |                  |
|                                          | Lindate                    |                                                                                                    |                  |
| - Undate Progra                          |                            |                                                                                                    |                  |
| Opuace Progres                           | 55                         |                                                                                                    |                  |
| <u> </u>                                 |                            |                                                                                                    |                  |
| Items                                    | Priority Action            | To Be Taken                                                                                                    | Dras             |
| Icoms                                    | Thority Head               |                                                                                                    |                  |
|                                          |                            |                                                                                                    |                  |
|                                          |                            | k                                                                                                    |                  |
| <                                        |                            |                                                                                                    | >                |
|                                          |                            |                                                                                                    | Export Log Close |
|                                          |                            |                                                                                                    | SC2005Demo       |

- Enter the project folder where you want the 2006 version of your project to be located. The final folder name will be used for your project name (for example, specifying C:\Projects2006\SC2006Demo will give you a project name of SC2006Demo).
- 4. Enter the **User Name** and **Password** of a database administrator user. For more information on database administrator users, see Grant Administrator Access to a User (page 21).
- 5. The **Update Modules** box offers the option of selecting certain portions of the project to update. When the window opens, everything is checked automatically, so you must uncheck any module that you do not want updated. You will notice that some portions are not able to be unchecked, and that some portions will be checked automatically when checking other portions. This is due to dependencies between modules (for example, all projects need General and pipe parts need Pipe stocks).
- 6. Click **Update** to begin the update process. This process may take a long time and require some user interaction. There are two large progress indicators on the screen. The upper progress bar indicates overall progress. It shows approximately how far into the update process you are and lets you estimate how much longer the update will take. The lower progress bar indicates the progress in the current step, such as importing pipe elbow stocks.
- 7. During the course of the update you will likely see numerous **Action Items**. Action items indicate what needs to be fixed in the new ShipConstructor 2006 project model before the model can be used. Many of these action items may be trivial such as needing to set a stock's weight in the stock catalog, while other action items may be more serious indicating that some parts were corrupt and not able to be brought across.
- 8. A log of the action items has been saved for you in the LogFiles folder of the destination project, so that you can access it using the **Action Item Browser** (see Resolving Action Items (page 7)). You may examine this file now by clicking **Export Log**.

#### **Resolving Action Items**

#### To resolve action items in your project

- 1. Open your project in ShipConstructor 2006.
- 2. Run the command SCACTIONITEM. The Action Item Browser window appears.

| 2 | 🛆 Action Items - |                   |         |                    |  |           |
|---|------------------|-------------------|---------|--------------------|--|-----------|
|   | Action Item Log: |                   |         |                    |  |           |
|   | Priority         | Stock / Part Name | Drawing | Action To Be Taken |  |           |
|   |                  |                   |         |                    |  | 🛷 Zoom To |
|   |                  |                   |         |                    |  |           |
|   |                  |                   |         |                    |  |           |
|   |                  |                   |         |                    |  |           |
|   |                  |                   |         |                    |  |           |
|   |                  |                   |         |                    |  | Close     |

- 3. Click the button next to **Action Item Log** to browse for your **ActionItem.csv** file.
- 4. Action items are broken down by module and have a priority of Low, Medium, and High.

| Action Item      | s - ActionItems      |                              |                                                                                                    |             |
|------------------|----------------------|------------------------------|----------------------------------------------------------------------------------------------------|-------------|
| Action Item Log: | D:\ActionItems.csv   |                              |                                                                                                    |             |
| Priority         | Stock / Part Name    | Drawing                      | Action To Be Taken                                                                                 |             |
| 🗉 General        |                      |                              |                                                                                                    | for zoom To |
| Low              | 20A Duct Wrap Collar |                              | Insulation has invalid thickness. Setting to 1.0. You should correct this value in the I           | 2001110     |
| Low              | Flamecheck           |                              | Insulation renamed to Flamecheck (1) to resolve duplicate name conflict.                           |             |
| Low              | Flamecheck (1)       |                              | Insulation has invalid thickness. Setting to 1.0. You should correct this value in the I $\square$ |             |
| B HVAC Model     |                      |                              |                                                                                                    |             |
| High             |                      | Units\U12\HVAC\AAA.DWG       | Could not find stock. Part could not be converted. A solid representation has been cre             |             |
| High             |                      | Units\U12\HVAC\AAA.DWG       | Could not find stock. Part could not be converted. A solid representation has been cre             |             |
| High             |                      | Units\U12\HVAC\TUTORIAL_HVAC | Could not find stock. Part could not be converted. A solid representation has been cre             |             |
| High             |                      | Units\U12\HVAC\TUTORIAL_HVAC | Could not find stock. Part could not be converted. A solid representation has been cre             |             |
| High             |                      | Units\U12\HVAC\TUTORIAL_HVAC | Could not find stock. Part could not be converted. A solid representation has been cre             |             |
| High             |                      | Units\U12\HVAC\TUTORIAL_HVAC | Could not find stock. Part could not be converted. A solid representation has been cre             |             |
| High             |                      | Units\U12\HVAC\TUTORIAL_HVAC | Could not find stock. Part could not be converted. A solid representation has been cre             |             |
| High             |                      | Units\U12\HVAC\TUTORIAL HVAC | Could not find stock. Part could not be converted. A solid representation has been cre ≚           | Close       |

5. If the action item relates to a specific ShipConstructor part, double-clicking the action item or selecting the item and clicking the **Zoom** button will open the corresponding model drawing and zoom to the appropriate part. You can now fix the problem and save your drawing.

# **Open a Project**

#### To open a project

- 1. Choose **ShipConstructor > Navigator** to open **Navigator**.
  - If you do not currently have a project open (for example, after initially starting ShipConstructor), the Select ShipConstructor Project window appears.
  - If you currently have a project open, **Navigator** appears. Select the project from the component list (for example, **SC2006Demo**), and click **Change Project** to open the **Register Project** window.

| Register    | Project<br>ShipCons                   | structor /         |  |
|-------------|---------------------------------------|--------------------|--|
| Projects    | 2006                                  |                    |  |
| SC D:\Proje |                                       | ~                  |  |
| SC D:\Proje | cts2006\SC2006Dev\SC2006Dev.pro       |                    |  |
| SC D:\Proje | cts2006\DINPipeCatalog\DINPipeCatalo  | iq.pro             |  |
| SC D:\Proje | cts2006\MetricTemplate2006\MetricTer  | nplate2006.pro     |  |
| SC D:\Proje | ects2006\ImperialTemplate2006\Imperia | alTemplate2006.pro |  |
| SC P:\2006\ | Sandbox\Sandbox.pro                   |                    |  |
| SC D:\Proje | cts2006\split_test\split_test.pro     |                    |  |
| SC D:\Proje | cts2006\SPLIT_TEST-U23\SPLIT_TEST-    | U23.pro            |  |
| SC D:\Proje | cts2006\ed2\ed2.pro                   |                    |  |
|             |                                       |                    |  |
| LUGIN       | letter en al matem                    | Browse X Remove    |  |
| User:       | IShipConstructor                      |                    |  |
| n           |                                       |                    |  |

- 2. Select the project from the list or click **Browse** to locate a project file. (A ShipConstructor project file has a **\*.pro** extension.)
- 3. Enter your User name and Password.

Note: For the project templates, the User name is ShipConstructor and the Password is ShipCon.

If you do not have a user account, ask your system administrator to set one up, or see User Accounts (page 19) for details.

4. Click Open.

**Note:** If this is the first time you open a project after starting ShipConstructor, the **Licensing** window appears. See *Get Licenses* in the *Structure* manual for details.

# **Monitor Project Activity**

Many project database administration functions require exclusive access to a project database. You can monitor project activity to check for active connections to the project database.

#### To monitor project activity

- 1. In Administrator, select the project you want to monitor.
- 2. Choose Project > Show Connected Processes to open the Connected Processes window.

The window lists all processes currently connected to the project database.

If the window is empty, there are no processes currently connected to the project database.

Click Refresh to refresh the display in the Connected Processes window.

3. Click Close to close the Connected Processes window.

### **Delete a Project**

#### To delete a project

- 1. In Administrator, select the project you want to delete.
- 2. Choose Project > Delete.

## **Back Up a Project**

It is important to create backups of your project periodically. You can manually create a backup at any time, or set up scheduled (automatic) backups.

#### Manually Back Up a Project

You can manually back up one or multiple projects at one time.

#### To manually back up a project

- 1. In Administrator, select the projects you want to back up.
- 2. Choose Project > Backup to open the Select Backup Location window.
- 3. Select the location to save the backup file and, if desired, modify the **File Name** of the backup file.

**Note:** If you select an existing file from the folder tree or enter a **File Name** of an existing file, the existing file will be replaced with the new project backup file.

4. Click OK.

**Note:** If you selected multiple projects in Step 1, the **Select Backup Location** window will appear for each selected project.

#### Set Up Scheduled (Automatic) Project Backups

You can schedule automatic backups for one or multiple projects at one time.

#### To set up a scheduled (automatic) project backup

- 1. In Administrator, select the projects to schedule automatic backups for.
- 2. Choose Project > Schedule Backup to open the Backup Schedule window.

|   | Backup Sche    | lule for ed2                | ×  |
|---|----------------|-----------------------------|----|
| В | ackup Jobs   S | vice                        |    |
|   | Add new sche   | uled backup job             |    |
|   | C Weekly       | m: Monday 		 at 12:00:00 AM |    |
|   | C Daily        | it: 12:00:00 AM             |    |
|   | Backup Fol     | er:                         |    |
|   |                | 🙀 Add                       | ]  |
|   | Current sched  | ed backup jobs              | 51 |
|   | Frequency      | ay Time Destination         |    |
|   |                |                             |    |
|   |                | × Remove                    | )  |
|   |                | Close                       |    |

- 3. Select when and how often the scheduled backup will occur:
  - Once on a specific date and time.
  - Weekly on a specific day and time.
  - **Daily at** a specific time.

And specify the date, day, and time.

- 4. Enter the **Backup Folder**, or click and select a folder on the server machine to place the backup file in.
- 5. Click **Add** to create the scheduled backup job.

| Note: If your SQL Server Agent is not currently running, the following message appears. |                                                                                    |  |  |  |
|-----------------------------------------------------------------------------------------|------------------------------------------------------------------------------------|--|--|--|
| A dminis                                                                                | trator 🛛 🔀                                                                         |  |  |  |
| 1                                                                                       | Your SQL Server Agent is not currently running.<br>Would you like to start it now? |  |  |  |
|                                                                                         | Yes No                                                                             |  |  |  |

6. Click **Yes** to start the SQL Server Agent. The SQL Server Agent must be running in order for the scheduled backup job to occur.

**Note:** You can check the status of scheduled backups and start and stop the SQL Server Agent at any time by clicking the **Service** tab in the **Backup Schedule** window. See Monitor the Backup Service (page 10) for details.

The scheduled backup job appears in the Current scheduled backup jobs list.

Note: After a Once on scheduled backup has occurred, it will no longer appear in the Current scheduled backup jobs list.

7. Click **OK** to close the **Backup Schedule** window.

#### **Remove a Scheduled Backup Job**

#### To remove a scheduled backup job

- 1. In Administrator, select the projects to remove a scheduled backup job from.
- 2. Choose Project > Schedule Backup to open the Backup Schedule window.
- 3. Select the scheduled backup job from the Current scheduled backup jobs list.
- 4. Click Remove.

#### **Monitor the Backup Service**

#### To monitor the backup service

- 1. In Administrator, select any project.
- 2. Choose Project > Schedule Backup to open the Backup Schedule window.
- 3. Click the **Service** tab.

The Current Status indicates if the SQL Server Agent is Stopped or Running.

To start the SQL Server Agent, click Start Service.

To stop the SQL Server Agent, click Stop Service.

To ensure that scheduled backups occur, make sure the **Current Status** is **Running** and that **Auto-start** with **OS** is on (so the SQL Server Agent automatically starts when the server is rebooted).

# **Restore a Project Backup**

#### To restore a project backup

- 1. In Administrator, select the project you want to restore.
- 2. Choose Project > Restore.

The Confirm Restore window appears.

3. Click OK.

The Select backup file window appears.

- 4. Select the backup file you want to restore.
- 5. Click OK.

ShipConstructor automatically creates a backup of the original project in the default backup directory (usually C:\Program Files\Microsoft SQL Server\MSSQL\BACKUP\).

# **Transfer a Project to Another Server**

You can move a project to another server within your organization or transfer a copy of a project to another server outside your organization (for example, to outsource a portion of the work).

#### To move a project to another server

- 1. Back up the project on its original server (see Manually Back Up a Project (page 9)).
- 2. Copy the backup file to the project directory.
- 3. If you are transferring the project to a remote location, package the entire project directory into a single archive file using a compression utility like WinZip. Then transfer the package to the new server and unpack it.

If you are transferring the project to another server at the same location, you do not need to package it. You can simply copy the entire project directory to the new server.

- 4. On the new server, create a new project and give it the same name as the original project (see Create a Project (page 3)).
- 5. Restore the backup created in Step 1 onto the new server (see Restore a Project Backup (page 11)).
- 6. Move the project directory that you copied in Step 3 to the project directory you created in Step 4.
- 7. On the new server, open the \*.PRO file using a text editor like Notepad and do the following:
  - Change Server=<OldServerName> to Server=<NewServerName>.
  - Make sure Database=<DBName> points to the correct project database.
- 8. Save the \*.PRO file.

## **Compact a Project**

Periodically while working on a project, you may want to compact the project to reduce the amount of space it occupies on the server's hard drive.

#### To compact a project

1. In Administrator, select the projects you want to compact.

2. Choose Project > Compact.

It may take several minutes for ShipConstructor to compact each project.

The results of the compacting process appear in the bottom portion of the Administrator window.

## **Update a Project Database Version**

ShipConstructor Software Inc. periodically releases updates of ShipConstructor containing new features and improvements. Each update includes a new version of the ShipConstructor database. In order to make use of an update, you must download and install a file for updating the ShipConstructor software (see *Updating ShipConstructor* in the *Installation Guide*). Once the update is applied, you can update your ShipConstructor projects to the required version.

#### To update a project database version

- 1. In Administrator, select the projects you want to update.
- 2. Choose Project > Update to open the Update Project Databases window.
- 3. Select the database version you want to update the projects to.
- 4. Click Start.

ShipConstructor automatically creates a backup of the selected projects in the default backup directory at **<SQLDataRoot>\BACKUP\<database name><current date&time>.bak**.

**Note:** If any errors occur during the update of your project, the project automatically reverts to its original state.

Once the update is complete, you can view a log file of the update by clicking View Log.

5. Click Close.

## **Re-attach a Project Database to Its Server**

A project database must be associated with or attached to a specific server. In certain rare cases, a project may become detached from its server (for example, if you re-install the server). If a project becomes detached from its server, you must re-attach it.

#### To re-attach a project database to its server

1. In Administrator, choose Tools > Re-attach Database.

The **Re-attach Databases** window appears, listing detached databases for the current server.

- 2. Select the project database you want to re-attach.
- 3. Click Attach.
- 4. Click Close to close the Re-attach Databases window.

## **Edit Project Database Raw Data**

In certain rare cases, you may need to view and edit the raw data contained in the project database (for example, to analyze specific problems or repair errors). By editing the project database raw data, you can easily destroy valuable data. We recommend that only knowledgeable users attempt to edit the database.

#### To edit project database raw data

- 1. In Manager, choose Database Utilities > Raw Data to open the Database Raw Data window.
- 2. Under Server Objects, select a Table or Procedure to display its values.
- 3. Edit the values.
- 4. To execute a procedure, click **Execute**.
- 5. Click **OK** to close the **Database Raw Data** window.

# **ShipConstructor Report**

#### **Starting ShipConstructor Report**

ShipConstructor 2006 Report can be started one of two ways:

- 1. Choose ShipConstructor2006 > Reports2006.
- 2. Click the **Report** button, **C**, on the main ShipConstructor 2006 toolbar.

If you are already connected to a ShipConstructor project while opening **Report** using the latter option, you will be automatically connected to that project within the report application. If you are not already connected to a ShipConstructor project, then you will be prompted to connect to one. You will also be prompted at this time to acquire a ShipConstructor report license.

| ShipConstructor 2006 Report               |            |
|-------------------------------------------|------------|
| File Reports Window                       |            |
|                                           |            |
| ShipConstructor2006 Report                |            |
| BuildStrategy - Full Build Strategy 🗾 💟 🕨 |            |
| Product Hierarchy Distributed Systems     |            |
| PRIMARY                                   |            |
| B SC PROJECT                              |            |
| We Up                                     |            |
| - III Unspooled HVAC                      |            |
| Unassigned Pipe Spool                     |            |
| - 🚺 Unassigned Equipment                  |            |
|                                           |            |
| 😠 👖 0103                                  |            |
|                                           |            |
| 😠 🍘 U02                                   |            |
| ⊞ ∰# UU3<br>⊕ ∰# U04                      |            |
|                                           |            |
|                                           |            |
|                                           |            |
|                                           |            |
|                                           |            |
|                                           |            |
|                                           |            |
|                                           |            |
|                                           |            |
|                                           |            |
|                                           | 0.1110.001 |
| Heady                                     | SANDBUX    |

#### **Creating and Editing Report Definitions**

Report definitions can be created and edited via the **Report Definitions** window. To begin editing report definitions, select **Reports > Report Definitions** from the main menu.

#### **Report Definition Window**

| Repo    | rts              |              |                 |                   |                 |                     |
|---------|------------------|--------------|-----------------|-------------------|-----------------|---------------------|
| Reports |                  |              |                 |                   |                 |                     |
| Export  | Report Name      | Report Title | Paper Size      | Paper Orientation | Inc Page Header | Imperial Disp 1/16" |
|         | = 🦋 SC2006LR     |              |                 |                   |                 |                     |
|         | 🖃 General        |              |                 |                   |                 |                     |
|         | ⊞ BuildStrategy  |              |                 |                   |                 |                     |
|         | 🕂 🕀 Penetration  |              |                 |                   |                 |                     |
|         | 😑 Structure      |              |                 |                   |                 |                     |
|         | 🖃 Plate Nest     |              |                 |                   |                 |                     |
|         | 🕀 🕀 Profile Nest |              |                 |                   |                 |                     |
|         | 🖃 Pipe           |              |                 |                   |                 |                     |
|         | 🕒 🕀 Pipe System  |              |                 |                   |                 |                     |
|         | - HVAC           |              |                 |                   |                 |                     |
|         | HVAC System      |              |                 |                   |                 |                     |
|         |                  |              |                 |                   |                 |                     |
| 🕞 Imp   | ort 🔄 ExportXML  | 🚫 New Report | X Delete Report | 🕫 Edit Report     | ОК              | Cancel              |

**The Report Tree** -- The tree in the **Report Definitions** window lists all report definitions you have created and breaks them down by discipline and type.

**Report Name** -- The name that the report is referred to in the editing and generating portions of **ShipConstructor Report**.

Report Title – The title of the report. This appears at the top of each page of the report.

Paper Size -- The size of the generated report.

Paper Orientation – The orientation of the generated report.

Inc. Page Header – This determines whether each page of the report contains the standard page header.

**Imperial Disp. 1/16**" – This determines whether length values in the report are displayed in standard imperial format or not.

**Import** and **Export XML** -- Report definitions can be imported and exported either via XML or directly from another ShipConstructor project.

**New Report** -- This button lets you create a new report definition beneath the selected discipline and type.

Delete Report -- This button lets you delete the selected report definition.

Edit Report... -- This button lets you begin editing the selected report definition.

**OK** and **Cancel** -- These buttons let you save or discard the changes you have made since you opened the **Report Definition** window. Until you click **OK**, changes you have made to the report definitions are not available when you generate a report.

#### **Edit Report Definition Window**

|                                                                                                    | -                      |           |                 |            |            | Section Fields |                    |                                |              |
|----------------------------------------------------------------------------------------------------|------------------------|-----------|-----------------|------------|------------|----------------|--------------------|--------------------------------|--------------|
| nclude                                                                                                    | SectionName            | Font Size | Header          | Fore Color | Back Color | Field Name     | Dieplau Name       | Field Width (mm) Display Units | Dec Places A |
| ~                                                                                                    |                        | 9         | Hide if Blank   | Black      | White      | Alama          | Mame               | 7C 2 M/A                       | Dec Flaces A |
| ~                                                                                                    | - C PlateParts         | 8         | / Hide if Blank | Black      | White      | Rat Count      | Rat Count          | 15 N/A                         |              |
|                                                                                                    | Flanges                |           |                 |            |            |                | Level              | 20 N/A                         | 01           |
|                                                                                                    | Revisions              |           |                 |            |            | C Description1 | Description1       | 25.4 N/A                       | 01           |
| ~                                                                                                    | ProfileParts           | 8         | Hide if Blank   | Black      | White      | CG Long        | CG Long            | 17 m                           | 2 0          |
| <ul> <li>Image: A start of the start of the start of</li></ul> | E CorrugationParts     | 8         | Hide if Blank   | Black      | White      | CG Trans       | CG Trans           | 17 m                           | 2 0          |
| ~                                                                                                    |                        | 8         | Hide if Blank   | Black      | White      | CG Vort        | CG Vort            | 17 m                           | 20           |
|                                                                                                    | E PipeSpools           |           |                 |            |            | Cli Ven.       | Dista Julaid Eat   |                                | 2 0          |
|                                                                                                    | 🖃 🍖 PipePartsUnSpooled |           |                 |            |            | Profile Longth | Profile ) (old Est |                                | 3 0          |
|                                                                                                    | 🕀 🐨 PipePartsNoSpool   |           |                 |            |            | Curface Area   | FIONE Weig Est.    | 20 -                           | 20           |
|                                                                                                    | HVACSpools             |           |                 |            |            | Sufface Area   | Surr. Area         | 20 11                          | 3 0          |
|                                                                                                    | ⊕                      |           |                 |            |            | Weight         | Weight             | 20 Kg                          | JI           |
|                                                                                                    |                        |           |                 |            |            |                |                    |                                |              |
|                                                                                                    |                        |           |                 |            |            |                | A Demous Field     |                                |              |

**The Report Section Tree** -- The report section tree shows a breakdown of all the available sections you can include in the current report and the report sections you have chosen to include. Selecting one of the included sections shows you the fields you have chosen to include from that section. Certain sections can only be included by including the appropriate section above it. If you select one of these sections, the corresponding parent sections are automatically selected, too.

Include – This is where you select the related report section to include in this report.

SectionName – The name of the report sections.

Font Size – The size of the font used for data in this report section.

Header – Options to determine the behavior of the section header in the case of a blank section.

Fore Color – The color of the text and other items in this report section.

Back Color – The color of the background of this report section.

Header Fore Color – The color of the text and other items in the background of this report section.

Header Back Color - The color of the background of the header of this report section.

**The Section Fields List** -- The **Section Fields** list shows each of the fields chosen for the selected report section. The fields are in the order they will appear in the report and can be moved up and down as desired. Report fields can be added and removed via the **Add Field** and **Remove Field** buttons.

Field Name - The name that the current field is referred to as.

Display Name – The name for the field shown in report section headers in a generated report.

Field Width – The width of the field in the generated report.

Display Units – The units that values in this field should be converted to and displayed as.

Dec. Places – The number of decimal places to round numeric fields to.

Alignment – The filed alignment for the current field.

**Edit Grouping** -- Opens the **Edit Section Grouping** window and lets you group the current report section where the values in the selected field are the same across multiple rows in the report. Other calculated fields (**Sum**, **Avg**, and **Count**) can be included in the group section based on available fields from that section. That is, the sum of all profile pieces can be included where the report is grouped by the stock of those parts.

| Property         | Value  | Summary Fields |              |          |           |                                      |
|------------------|--------|----------------|--------------|----------|-----------|--------------------------------------|
| General          |        | Name           | Display Name | Function | Inc Label | Field Width (mm)   Display Units Dec |
| Group Field      | Stock  | 🍼 Length       | Length       | Sum      | Yes       | 25.4 mm                              |
| Label Display    | Stock  |                |              |          |           |                                      |
| Include Label    | Yes    |                |              |          |           |                                      |
| Formatting       |        |                |              |          |           |                                      |
| Field Width (mm) | 25.4   |                |              |          |           |                                      |
| Display Units    | N/A    |                |              |          |           |                                      |
| Decimal Places   | N/A    |                |              |          |           |                                      |
| Appearance       |        |                |              |          |           |                                      |
| Font Size        | 8      |                |              |          |           |                                      |
| Fore Color       | Black  |                |              |          |           |                                      |
| Back Color       | 1.00.5 |                |              |          |           |                                      |
|                  | White  |                |              |          |           |                                      |
|                  | White  |                |              |          |           |                                      |
|                  | White  | <              |              |          |           | ,                                    |
|                  | White  | <              |              |          |           |                                      |

**Edit Sorting** – Opens the **Edit Section Sorting** window and lets you sort the current report section by as many fields as you want. The sorting is applied in the order of the fields you have selected.

| sc | Edit Section Sor | rting        |            |              |        |
|----|------------------|--------------|------------|--------------|--------|
|    | Section Sorting  |              |            |              |        |
|    | Field Name 🔺     | Display Name | Field Name | Display Name |        |
|    | Bend Type        | Bent?        | Name       | Name         |        |
|    | CG Long.         | CG Long.     | Length     | Length       |        |
|    | CG Trans.        | CG Trans.    | Stock      | Stock        |        |
|    | CG Vert.         | CG Vert.     |            |              |        |
|    | Finishes         | Finishes     |            |              |        |
|    | Material         | Material     |            |              |        |
|    | Part Side        | PS           |            |              |        |
|    | Planar Group DWG | Drawing      |            |              |        |
|    | Profile Nest     | Nest         |            |              |        |
|    | Profile Type     | Туре         |            |              |        |
|    | Surface Area     | Surf. Area   |            |              |        |
|    | Weight           | Weight       |            |              |        |
|    |                  |              |            |              |        |
|    |                  |              |            | ок 👘         | Cancel |

#### **Generating a Report**

All reports are generated based on the assembly or system you select before you generate the report. This lets you generate the report for the whole project, only a specific unit, or by as small an assembly or system branch as you want.

#### **Generating a Product Hierarchy Report**

#### To generate a report based on a product hierarchy

- 1. Choose ShipConstructor 2006 > Reports2006 and select the Product Hierarchy tab in the Reports window.
- 2. Select the product hierarchy you want to generate the report for in the secondary tab.

3. Select the assembly you want to generate the report for in the product hierarchy tree for the selected product hierarchy. Once you have selected the appropriate assembly, you need only select the target report definition from the drop-down list of report definitions and click **Generate**, **D**.

| sc  | ShipConstru       | ctor200 | 06 Report                                        |                       |                         |                                     |                                                                                                    |          |                                              |           |           |          |                            |                         |                          |                              |                                         |                                        |              |       | - |   |
|-----|-------------------|---------|--------------------------------------------------|-----------------------|-------------------------|-------------------------------------|----------------------------------------------------------------------------------------------------|----------|----------------------------------------------|-----------|-----------|----------|----------------------------|-------------------------|--------------------------|------------------------------|-----------------------------------------|----------------------------------------|--------------|-------|---|---|
| Ξ   | 🛛 🍓 <u>P</u> rint | 🖸 Exp   | oort   🗈                                         | #4                    |                         |                                     |                                                                                                    | Q        | •                                            |           | /hole F   | age      | ~                          | 4                       |                          | 1                            | /2                                      | G                                      | <u>B</u> acl | kward |   |   |
| 0   | <u>F</u> orward   |         |                                                  |                       |                         |                                     |                                                                                                    |          |                                              |           |           |          |                            |                         |                          |                              |                                         |                                        |              |       |   |   |
|     |                   | 1       |                                                  |                       | 1.040                   | 5                                   |                                                                                                    |          | 17.                                          |           | e         | .9       | 14                         | <b>.</b>                | -41-                     |                              | 1                                       |                                        | 115          | opo   |   |   |
| 1   |                   | a       | ipConstrum#2016                                  |                       |                         |                                     |                                                                                                    |          | -attat                                       | annings - | - 902MR   |          |                            |                         |                          |                              |                                         | 3520063                                | 1205 RM      | ٦     |   |   |
| E   |                   |         | -                                                | 2                     | Lend                    | D                                   | w1 5                                                                                                    | 8 tag. 5 | 10 hm. 1<br>(r)                              | IN BO     | Par Barba | H 74     |                            |                         | int data 1<br>(w)        | a de la c                    |                                         |                                        |              |       |   |   |
| ī   |                   |         | 1<br>E1                                          | N                     | PUBPL                   | IV IV                               |                                                                                                    | 41.391   | 1.000                                        | 8.441     | 810       | 10<br>10 |                            | 8.823<br>8.823          | 6%.TTT                   | LIN                          |                                         |                                        |              |       |   |   |
| ÷   |                   |         | DEVELOP                                          |                       | Rate<br>Rate            | Zanagia a<br>Zanagia a              | ACTER D                                                                                                    |          | Market of Hos                                |           | finites   |          | 41.004                     | 410                     | TURN D                   | 3.54 R<br>3.54 R             | 2142921844<br>2142921844                | E LEDHIG                               |              |       |   |   |
| 2   |                   |         | EXCLAPICIAL W<br>EXCLAPICIAL W<br>EXCLAPICIAL SA |                       | Parks<br>Parks<br>Parks | Theight F<br>Theight F<br>Theight F | 1000 0                                                                                                    |          | alanda (JR);<br>alanda (JR);<br>alanda (JR); |           |           |          | 41.004<br>41.005<br>41.005 | 4.907<br>0.900<br>0.900 | 11.000<br>6.221<br>6.221 | 3.54 E<br>4.401 E<br>4.401 E | ETIMATI<br>ETIMATI                      | E LIZBRIDE<br>E LIZBRIDE<br>E LIZBRIDE |              |       |   |   |
| 3   |                   |         | EXTING AND A                                     |                       | Parks<br>Parks          | Thought 1<br>Thought 1<br>Thought 1 | <ul> <li>100 10</li> <li>0000 10</li> <li>000000</li> </ul>                                                                                                    |          | similar JC.<br>similar JC.<br>similar JC.    |           |           |          | 41.005<br>41.005           | 0.00<br>4.30            | 4                        | 4401 E<br>4407 E<br>321 E    | 101040.71<br>1040041.020<br>1020807.400 | E LIZBRID                              |              |       |   |   |
| ÷   |                   |         | EXEMPEDATE<br>EXEMPEDATE<br>EXEMPEDATE           |                       | Pates<br>Pates          | Zholghi I<br>Zholghi I<br>Zholghi I | 0.000X 19<br>0.000X 19<br>0.000X 19                                                                                                    |          | similar JC.<br>similar JC.<br>similar JC.    |           |           |          | 41004                      | 430                     | 11.000<br>11.000         | 334 E<br>334 E<br>334 E      | 214091.844<br>214091.844<br>214091.844  | E LEBROR<br>E LEBROR                   |              |       |   |   |
| 4   |                   |         | EXELAPTION<br>EXELAPTION<br>EXELAPTION           |                       | Pates<br>Pates<br>Pates | Zindyld F<br>Zindyld F<br>Zindyld F | 0.000X 13<br>0.000X 13<br>0.000X 13<br>0.000X                                                                                                    |          | niedul JRT.<br>niedul JRT.<br>niedul JRT.    |           |           |          | 4.004                      | 380<br>380<br>4300      | 1                        | 440 E<br>440 E<br>331 E      | 164641230<br>1646641230<br>103661.640   | E LIZERIA<br>E LIZERIA                 |              |       |   |   |
| ÷.  |                   |         | E3214-01-0.00                                    |                       | Patha                   | Thoight P<br>Thoight P              | CORE O                                                                                                    |          | Abodul JUL                                   |           |           |          | 44.004                     | 4.107                   | 11,800                   | 334 P<br>640 Z               | 214021844                               | E LIDROW                               |              |       |   |   |
| ÷.  |                   |         |                                                  |                       |                         |                                     | Read                                                                                                    |          | Real or                                      |           |           | 1 m      | 10 Y                       |                         | •                        | 14                           |                                         | Best                                   |              |       |   |   |
| -   |                   |         | EXC14/214/30<br>EXC14/214/40                     |                       | PLB                     |                                     | shedd ARC.                                                                                                    |          | HIT. PT.                                     |           | 4.00      | 4.00     | 11.70                      | 24254                   |                          | 24.380                       | E LET I LET MILE<br>E LET MILE          |                                        |              |       |   |   |
| - T |                   |         | EXCIPCIPUS<br>EXCIPCIPUS                         |                       | 11.2                    |                                     | stated of \$10.                                                                                                    |          | NO. PE                                       |           | NA.228    | 4.01     | 1114                       | 29.000                  |                          | 24.10                        | A LOPIN                                 |                                        |              |       |   |   |
| Ē.  |                   |         | 0014/014/18                                      |                       | P5.78                   |                                     | shedul RT.                                                                                                    |          | NO. PE                                       |           | 48.008    | 2.333    | 11.712                     | 2.44                    |                          | 2.854                        | 2 123914                                |                                        |              |       |   |   |
| Ť.  |                   |         | 001401400                                        |                       | 15.0                    |                                     | shedd R.                                                                                                    |          | NO. PE                                       |           | 0.03      | 4.00     | 13                         | SLND I                  |                          | 141                          | E LEPTO                                 |                                        |              | - 1   |   |   |
| ÷   |                   |         | EXEMPEMPEN<br>EXEMPEMPENT                        |                       | PL 10                   |                                     | similar BC                                                                                                    |          | NO. PE                                       |           | 0.00      | 3.76     | 1227                       | 20.000                  |                          | 20.08                        | E LEIPPLA                               |                                        |              |       |   |   |
| ÷.  |                   |         | 0014/014/00                                      |                       | P5.78                   |                                     | -                                                                                                    |          | NO. PE                                       |           | 4120      | 4.128    | 11828                      | 2.048                   |                          | 6.000                        | E LEBRIE                                |                                        |              | - 1   |   |   |
| ÷.  |                   |         | EXCIPCIPUS                                       |                       | 15.7                    |                                     | shedul AC.                                                                                                    |          | NO. PE                                       |           | 0.03      | 4.11     | 1100                       | 26.234                  |                          | 24.280                       | E.C. LEARNA                             |                                        |              |       |   |   |
| ÷   |                   |         | EXEMPTIARE STREET                                |                       | P1.7                    |                                     | states and the second states of the second states of the second states o |          | NO. 10.                                      |           | 0.00      | 1.337    | 11.7 0                     | 2.46                    |                          | ERM (                        | C LICEPIA                               |                                        |              |       |   |   |
| ŝ.  |                   |         | 0010101010                                       |                       | P5.78                   |                                     | shed of \$15.                                                                                                    |          | NO. PE                                       |           | 46.211    | 2.4%     | 1.021                      | RETO 1                  |                          | 430                          | 2 LIZEPIA                               |                                        |              | - 1   |   |   |
| ¥.  |                   |         | 001401400                                        |                       | 15.3                    |                                     | stands/JR.                                                                                                    |          | NO. PE                                       |           | d1.011    | 4.111    | 4.401                      | 20.814                  |                          | 4.313                        | E LEOPER                                |                                        |              | - 1   |   |   |
| ÷.  |                   |         | EE1PE1P31                                        |                       | PUB                     |                                     | shed of \$10.                                                                                                    |          | NO. PE                                       |           | 0.03      | 8.721    | 13                         | END I                   |                          | 141                          | 2 LEAVE                                 |                                        |              |       |   |   |
| 9   |                   |         | inPopula Frankas, Cappigit                       | 022009 (c) Data Dynam | no, 18, 63 Pi           | pite Firement.                      |                                                                                                    |          |                                              |           |           |          |                            |                         |                          |                              |                                         |                                        |              |       |   |   |
|     |                   | L       |                                                  |                       |                         |                                     |                                                                                                    |          |                                              |           |           |          |                            |                         |                          |                              |                                         |                                        |              |       |   |   |
|     |                   |         |                                                  |                       |                         |                                     |                                                                                                    |          |                                              |           |           |          |                            |                         |                          |                              |                                         |                                        |              |       |   |   |
|     |                   |         |                                                  |                       |                         |                                     |                                                                                                    |          |                                              |           |           |          |                            |                         |                          |                              |                                         |                                        |              |       |   |   |
|     |                   |         |                                                  |                       |                         |                                     |                                                                                                    |          |                                              |           |           |          |                            |                         |                          |                              |                                         |                                        |              |       |   |   |
|     |                   |         |                                                  |                       |                         |                                     |                                                                                                    |          |                                              |           |           |          |                            |                         |                          |                              |                                         |                                        |              |       |   | ~ |
| <   |                   |         |                                                  |                       |                         |                                     |                                                                                                    |          |                                              |           |           |          |                            |                         |                          |                              |                                         |                                        |              |       |   | > |

The selected report is generates and the results appear.

#### **Generating a Distributed Systems Report**

To generate a report based on a Pipe or HVAC system

- 1. Choose ShipConstructor2006 > Reports2006 and select the Distributed Systems tab in the main Reports window.
- 2. Select either the Pipe or HVAC secondary tab.
- 3. Select the Pipe or HVAC system (or branch) you want to generate the report for from the system tree. Once you have selected the appropriate system, you need to only select the target report definition from the drop-down list of report definitions and click **Generate**, **D**.

The selected report is generated and the results appear.

| sc s | ShipConstru     | ctor2006 Report |   |                                                                                                    |   |     |       |                                         |                                        |                                          |                      |
|------|-----------------|-----------------|---|----------------------------------------------------------------------------------------------------|---|-----|-------|-----------------------------------------|----------------------------------------|------------------------------------------|----------------------|
|      | 실 <u>P</u> rint | 🗈 Export 🛛 🗈    | # |                                                                                                    | H | 0.0 | کر wh | ole Page                                | <ul> <li>1/1</li> </ul>                | G Backward                               | Eorward              |
|      | 1               |                 | 1 |                                                                                                    | 5 | 6   |       | 81                                      |                                        |                                          | 15                   |
|      |                 |                 |   | Comparison of the second second |   |     | 1177  | an a su a su a su a su a su a su a su a | ************************************** | 1942 - 1943 - 1944 - 194<br>Second State | 1 <b>5</b> x y y x x |
|      |                 |                 |   |                                                                                                    |   |     |       |                                         |                                        |                                          |                      |
| <    |                 |                 |   |                                                                                                    |   |     |       |                                         |                                        |                                          | >                    |

#### **Exporting a Generated Report**

Once you have generated a report (see Generating a Report (page 16)) you may want to export the report to another format for calculation or presentation purposes. Reports can be exported to four other formats: Microsoft Excel, HTML, Adobe PDF, and Rich Text Format (RTF).

To export a report, generate the report and then click **Export** from within the report. You will be prompted for the type and location of the exported report.

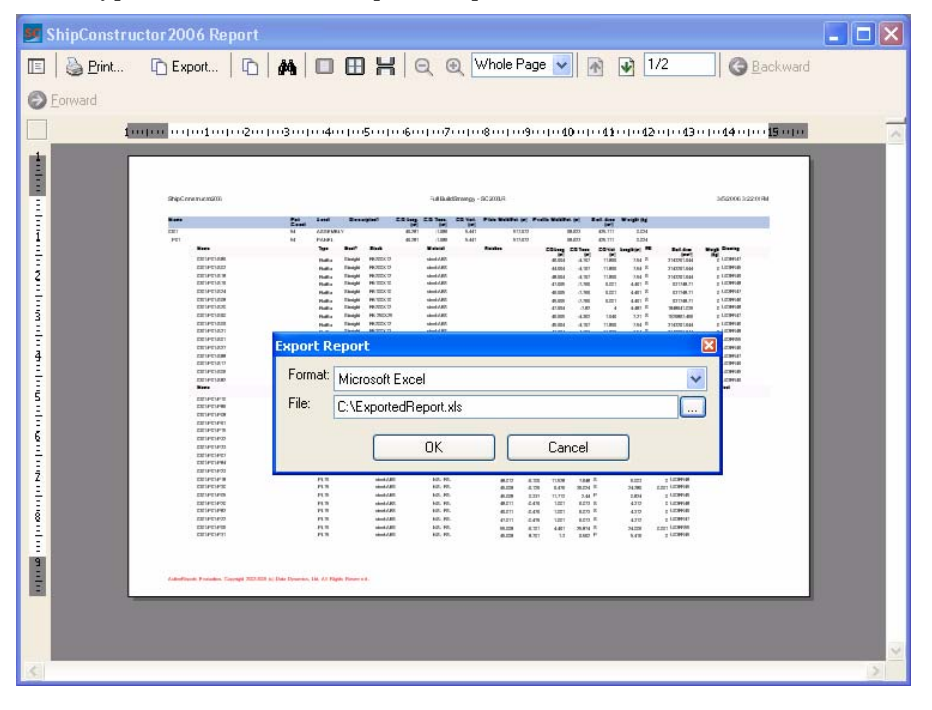

The report is exported to the selected location when you click **OK**.

# **User Accounts**

Before beginning work on a project, you must set up a user account for each user. Whenever a user opens a project, they must log on to their user account. User accounts let ShipConstructor track project changes by user. User accounts also let you control user access to projects and ShipConstructor features.

#### **Create a User Account**

#### To create a user account

1. In Administrator, choose Tools > Manage to open the Manager Users window.

| 😫 Manage Users 📃 🗆 🔀  |          |     |       |            |        |   |  |  |  |
|-----------------------|----------|-----|-------|------------|--------|---|--|--|--|
| ShipConstructor Users |          |     |       |            |        |   |  |  |  |
| Name                  | DB Admin | ed2 | ED2-B | ED2-SPLITB | empty1 | ^ |  |  |  |
| RGO                   |          |     |       |            |        |   |  |  |  |
| 🚴 SCI                 |          |     |       |            |        |   |  |  |  |
| 🚴 ShipConstruct       |          | ✓   |       | ✓          | ✓      |   |  |  |  |
| A SSI001              |          | ✓   | ✓     | ✓          |        |   |  |  |  |
| 🚴 Steve               |          | ✓   | ✓     | ✓          |        |   |  |  |  |
| 🚴 WEL                 |          |     |       |            |        |   |  |  |  |
| 🚴 XXX                 |          | ✓   | ✓     | ✓          |        | ~ |  |  |  |
| <                     |          |     |       |            |        | > |  |  |  |
| Change Password       |          |     |       |            |        |   |  |  |  |
|                       |          |     |       |            | Close  |   |  |  |  |

- 2. Click Create User to open the New ShipConstructor User window.
- 3. Enter a User name and Password (and confirm the password) for the new user.
- 4. Select the projects that you want the new user to have access to.
- 5. Click **OK**.

#### **Copy a User Account**

If you are creating a new user account that will have similar privileges to an existing account, you can save time by copying a user account.

#### To copy a user account

- 1. In Administrator, choose Tools > Manage to open the Manage Users window.
- 2. Select an existing user account that has privileges similar to the privileges you want for the new user.
- 3. Click Copy User to open the Copy ShipConstructor User window.
- 4. Enter a User name and Password and confirm the password for the new user.
- 5. Click **OK**.

#### **Delete a User Account**

#### To delete a user account

- 1. In Administrator, choose Tools > Manage to open the Manage Users window.
- 2. Select the user account.
- 3. Click **Delete User**.

The Confirm Delete User window appears.

4. Click **OK**.

The Transfer Revision History window appears.

You must transfer the deleted user's revision history **for each project** to another user. In other words, the **Transfer Revision History** window appears for each project the user belongs to.

- 5. Select the user you want to transfer the revision history to.
- 6. Click OK.

#### Add a User to a Project

#### To add a user to a project

- 1. In Administrator, choose Tools > Manage to open the Manage Users window.
- 2. Check the check box for the project to add the user to.

**Note:** The user will not have any permissions in the project. You must set up the user's permissions. See User Permissions (page 21).

#### Remove a User from a Project

#### To remove a user from a project

- 1. In Administrator, choose Tools > Manage to open the Manage Users window.
- 2. Uncheck the check box for the project you want to remove the user from.

**Note:** If you remove a user from all projects, ShipConstructor will delete the user account (see Delete a User Account (page 19)). If you plan to add the user to another project, do so before removing the user from all other projects.

#### **Change User Passwords**

#### To change a user password

- 1. In Administrator, choose Tools > Manage to open the Manage Users window.
- 2. Select the user account that you want.
- 3. Click **Change Password** to open the **Enter Password** window.
- 4. Enter a new **Password** and **Confirm** the password.
- 5. Click **OK**.

#### Change the System Password

The **ShipConstructor** user is the default system administration user account. The default password for this account is **shipcon**.

#### To change the system password

- 1. In Administrator, choose Tools > Manage Users
- 2. Menu Tools > Manage Users

Toolbar....... Right-click...... Manage Users Procedure...... User Accounts (page 19)

Opens the Manage Users window, letting you create and edit user accounts.

#### ShipConstructor Users

Lists all ShipConstructor user accounts and which projects each user account has access to. **DB Admin** indicates user accounts with system administrator privileges.

#### **Change Password**

Lets you change the password for the selected user account.

#### New User

Creates a new user account.

#### Copy User

Creates a new user account that has access to the same projects as the selected user account.

#### **Delete User**

Deletes the selected user account.

- 3. Tools > Change ShipConstructor User Password to open the Enter Password window.
- 4. Enter a new **Password** and confirm the new password.
- 5. Click OK.

#### **Grant Administrator Access to a User**

In order for a user to create a new project, or use the Project Split & Merge functions, they must have administrator access.

#### To grant administrator access to a user

- 1. In Administrator, choose Tools > Manage to open the Manage Users window.
- 2. Check the check box under **DB Admin** for the user.

# **User Permissions**

User permissions are a way to prevent specific users from using specific functions. For example, you may want to restrict all structural designers so they can only use structural functions (and not, for example, pipe functions). Or you may want to restrict a junior designer or a user who is new to ShipConstructor from using features that require greater skill or responsibility. This helps prevent mistakes and gives new users confidence knowing that they cannot inadvertently destroy valuable data.

You set up user permissions by project. In other words, a user could have limited permissions on one project, but greater permissions on another project. When you set up user permissions, you do so for the current project.

You can set up user permissions either for individual users or for groups of users.

*Permission groups* are a way of setting up user permissions for groups of users. You first create permission groups and assign users to those groups and then set up the permissions of each group. Each user then inherits the permissions of the groups they belong to.

When setting permissions for a user group, you explicitly allow or deny each permission for the group. *Allow* gives permission to all users in the group and *deny* denies permission for all users in the group.

If there is a conflict between the permission of a user and the permission of a group that the user belongs to, the user permission takes precedence. If a user belongs to more than one group and there is a conflict between the permissions of each group, the user is denied permission.

# **Edit User Permissions**

#### To edit user permissions

- 1. In Manager, choose General > User Permissions to open the User Permissions window.
- 2. In the Users list, select the user you want to edit.
- 3. In the **Permission Groups** list, check the check boxes of the groups that you want the user to belong to.
- 4. Under User Overrides, set the Access for each feature to one of the three options:
  - Allowed The user has permission to use the feature, even if they belong to a permission group that does not allow access to the feature.
  - **Denied** The user does not have permission to use the feature, even if they belong to a permission group that does allow access to the feature.
  - **From Group** The user's permission to use or not use the feature is based on the permission groups that the user belongs to. (If the user belongs to more than one group and there is a conflict between the permissions of each group, then the user is denied permission.)
- 5. Click **OK** to close the **User Permissions** window.

## **Create a Permission Group**

#### To create a permission group

- 1. In Manager, choose General > User Permissions to open the User Permissions window.
- 2. Under Permissions Groups, click New.
- 3. Enter a name for the permission group and press Enter.

## Add and Remove Users to and from Permission Groups

#### To add and remove users to and from permission groups

- 1. In Manager, choose General > User Permissions to open the User Permissions window.
- 2. In the Users list, select the user you want to add or remove from permission groups.
- 3. In the **Permission Groups** list you need to do two things:
  - Check the check boxes of the groups that you want the user to belong to.
  - Uncheck the check boxes of the groups that you do not want the user to belong to.

**Note:** If you add a user to two permission groups and there is a conflict between permissions in those groups, then the user is denied permission.

## **Edit Group Permissions**

#### To edit group permissions

- 1. In Manager, choose General > User Permissions to open the User Permissions window.
- 2. Under Permission Groups, select the group you want to edit.
- 3. Click Edit to open the Edit Permission Group window.
- 4. Set the permission for each feature:
  - Allow Users in the group have permission to use the feature.
  - Deny Users in the group do not have permission to use the feature.

**Note:** You can override group permissions for specific users by setting their user permissions (see Edit User Permissions (page 22)).

5. Click **OK** to close the **Edit Permission Group** window.

## **Export Permission Groups**

You can export permission groups to an XML file (for example, to import into another project or to edit using other software).

#### To export permission groups

- 1. In Manager, choose General > User Permissions to open the User Permissions window.
- 2. Click Export XML to open a File Browser.
- 3. Enter a name for the XML file.
- 4. Click Save.

# **Import Permission Groups**

You can import permission groups from another project or from an XML file that you have exported from a project.

#### To import permission groups

- 1. In Manager, choose General > User Permissions to open the User Permissions window.
- 2. Click Import to open a File Browser.
- 3. Select a project file (\*.PRO) or XML file (\*.XML).
- 4. Click Open.

# **Delete Permission Groups**

#### To delete a permission group

- 1. In Manager, choose General > User Permissions to open the User Permissions window.
- 2. Under Permissions Groups, select the permission group you want to delete.
- 3. Click Del.

# Licenses

ShipConstructor is a suite of software modules that you can purchase separately. When you purchase a module, you purchase a *license* to use that module. In addition, when you purchase a module, you purchase it at one of several levels (Level 1, Level 2, and so on). Lower levels let you work with fewer parts per project, and higher levels let you work with greater numbers of parts per project. (For more information on ShipConstructor modules and licensing, visit www.ShipConstructor.com.)

When you purchase ShipConstructor, you receive a hardware lock that contains your particular license information. A hardware lock is a small device that you plug into the USB port of your computer. There are two types of hardware locks: local locks and network locks. A local lock must be installed on the same computer that is running ShipConstructor; only the user at that computer can access the licenses on the local lock. A network lock can be installed on any network computer; any ShipConstructor user on the network can access the licenses on the network lock, allowing users to time-share licenses. (See the *Installation Guide* for more information on hardware locks.)

Users can check out a license (from a list of available licenses) from the **Licensing** window. (The **Licensing** window appears, by default, when a user starts ShipConstructor. You can also open the **Licensing** window by choosing **ShipConstructor > Licensing**.) Once all licenses have been checked out, no other users can use that module until a license is released. (The system administrator can release checked out licenses, making them available for other users.)

#### License Service

The **License Service** is a Windows service that lets ShipConstructor communicate with hardware locks. The **License Service** is automatically installed with ShipConstructor.

#### License Monitor

The License Monitor is a utility that lets you list license information. See License Monitor (page 38).

# **Change the License Service Port**

By default, the **License Service** uses port 3960 for communication. If there are other applications installed on your network that use port 3960, you must change the **License Service** port to avoid any conflicts. Otherwise, leave the **License Service** port set to 3960.

#### To change the license service port

Important: You must perform this procedure on all computers that have ShipConstructor installed.

 Open the file C:\Program Files\ShipConstructor 2006\ShipConstructor\Server.Config using Notepad or another text editor.

- 2. Edit **<Port>3960</Port>**to change the port setting.
- 3. Save the Server.Config file and close it.
- 4. In ShipConstructor, choose ShipConstructor > Licensing to open the Licensing window.
- 5. Click Network to open the Network License Settings window.
- 6. Change the **Port** setting to match the port setting you entered in Step 2.
- 7. Click **OK** to close the **Network License Settings** window.
- 8. Click **OK** to close the **Licensing** window.
- Choose Start > All Programs > ShipConstructor2006 > Utilities > License Monitor to open the License Monitor.
- 10. Change the **Port** setting to match the port setting you entered in Step 2.
- 11. Click Connect.
- 12. Close the Licensing Monitor.

**Note:** Whenever you edit the **Server.Config** file, you must restart the **License Service** (see Restart the License Service (page 25)).

# **Restart the License Service**

#### To restart the license service

- 1. Choose Start > Control Panel to open the Control Panel.
- 2. Double-click Administrative Tools.
- 3. Double-click Services to open the Services window.
- 4. Right-click on ShipConstructor License Server and choose Restart.

### **List Available Licenses**

#### To list available licenses

- Choose Start > All Programs > ShipConstructor2006 > Utilities > License Monitor to open the License Monitor.
- Set Server to the IP address or computer name of the license server to connect to and set the Port to the port number.

Note: The default port number is 3960. See also Change the License Service Port (page 24).

3. Click Connect.

The License Manager displays a hierarchy of license information for the selected license server.

| Hull/ShipCAM                     |
|----------------------------------|
| Available=70                     |
| Total=75                         |
| Version=SC2006                   |
| Max Level=Unlimited              |
| 🖃 License Users                  |
| ARLDOMAIN\graham on TECHWRITER   |
| ARLDOMAIN\Rebecca on rebecca     |
| ARLDOMAIN\tester on QA-ELECTRO   |
| — CHRISE\chris emerson on chrise |
| ARLDOMAIN\tester on QA-DARKSEID  |
| - Product Hierarchy              |
| - Available=71                   |
| Total=75                         |
| Version=SC2006                   |
| - Max Level=Unlimited            |
|                                  |
|                                  |

The first level of the hierarchy lists the ShipConstructor modules.

The second level of the hierarchy lists the information about licenses for the module.

Available – The number of available licenses for the module.

**Total** – The total number of licenses for the module on the server. It Adds all the licenses from all the locks.

Version - The newest ShipConstructor version that the license will support.

**Max Level** – The maximum level of the total licenses that the server can license. If one lock has a Level 5 Structure license and another lock has Level 7 Structure license then Max Level will show Level 7.

The third level of the hierarchy lists licenses that have been checked out by a users.

License Users
 ARLDOMAIN\graham on TECHWRITER
 ARLDOMAIN\Rebecca on rebecca
 ARLDOMAIN\tester on QA-ELECTRO
 CHRISE\chris emerson on chrise

ARLDOMAIN\tester on QA-DARKSEID

The domain account and the computer name are shown so you can easily notify that person to release their checked out license.

# **Project Settings & Libraries**

There are certain settings that ShipConstructor uses throughout a project. Before you begin work on a project, you must set these project settings. You can also import project settings from another project or from an XML file that you have exported from another project.

Each project also contains various libraries defining the stocks, materials, and so on that you can use in the project. Before you begin work on a project, you must set up these project libraries.

- See the Structure manual for details on setting up general libraries and structure libraries.
- See the *Pipe* manual for details on setting up pipe libraries.
- See the *Equipment and Penetrations* manual for details on setting up equipment libraries and penetration standards.
- See the *HVAC* manual for details on setting up HVAC libraries.

You can also import project libraries from another project or from an XML file that you have exported from another project.

# **Set Project Settings**

#### To set project settings

- 1. Choose ShipConstructor > Manager to open Manager.
- 2. Choose General > Project Settings to open the Project Settings window.
- 3. Set the options (see *Project Settings* in the *Structure* manual for details).
- 4. Click **OK** to close the **Project Settings** window.

# **Import Project Settings**

#### To import project settings

- 1. Choose ShipConstructor > Manager to open Manager.
- 2. Choose General > Project Settings to open the Project Settings window.
- 3. Click Import to open a File Browser.
- 4. Select a project file (\*.PRO) or XML file (\*.XML).
- 5. Click Open.

# **Export Project Settings**

#### To export project settings

- 1. Choose ShipConstructor > Manager to open Manager.
- 2. Choose General > Project Settings to open the Project Settings window.
- 3. Click Export XML to open a File Browser.
- 4. Enter a name for the XML file.
- 5. Click Save.

## **Import Project Libraries**

#### To import project libraries

- 1. Choose ShipConstructor > Manager to open Manager.
- 2. Choose an option from File > Import Stocks to open a File Browser.
- 3. Select a project file (\*.PRO) or XML file (\*.XML).
- 4. Click Open.

# **Export Project Libraries**

#### To export project libraries

1. Choose ShipConstructor > Manager to open Manager.

- 2. Choose an option from File > Export Stocks to open a File Browser.
- 3. Enter a name for the XML file.
- 4. Click Save.

# **Appendix: Menus, Tools & Commands**

# **ShipConstructor Menu**

See the Structure manual for details on other ShipConstructor menu items.

#### ShipConstructor > Project > New Project

```
Menu.....ShipConstructor > Project > New Project
Toolbar.....None
Navigator.....None
Command......SCNEWPROJECT
Permissions....Admin User
Procedure......Create a Project (page 3)
```

Creates a new project.

#### ShipConstructor > Project > Copy Project

```
Menu.....ShipConstructor > Project > Copy Project
Toolbar.....None
Navigator ......None
Command......SCCOPYPROJECT
Permissions...Admin User
Procedure ......Copy a Project (page 4)
```

Copies a project (including all of its stocks and drawings).

#### **Copy Project Window**

| Copy Project    |                         |
|-----------------|-------------------------|
| Source Project  | t                       |
| Project File:   | Browse                  |
|                 |                         |
| Destination Pro | pject                   |
| Project Name:   |                         |
| Folder:         | D:\Projects2005\ Browse |
|                 |                         |
| Administrator L | ogin                    |
| Username:       | Admin                   |
| Password:       |                         |
|                 |                         |
|                 | OK Cancel               |

#### Project File

The project file you want to copy.

#### **Project Name**

The name you want to save the copied ShipConstructor project as.

#### Folder

The location you want to save the copied ShipConstructor project to.

#### Username

A username with administrative privileges.

#### Password

Your Admin password.

# **Administrator**

Administrator is a stand-alone utility that lets you set up and manage projects.

#### **Project Name**

The name of each project.

#### Version

The version number of the project database. See Update a Project Database Version (page 12) for details.

#### Size (MB)

The size of the project database (in megabytes).

#### **Project GUID**

The project's ID number. Each project has a unique Project GUID.

#### Next Scheduled Backup

The date and time of the next scheduled backup. See Set Up Scheduled (Automatic) Project Backups (page 9) for details.

Note: This feature is not available on SQL Express servers.

#### Server Menu

#### Server > Connect

```
Menu.....Server > Connect
Toolbar.....None
Procedure......Connect Administrator to a Server (page 2)
```

Opens the **Select Database Server** window, letting you select the server for the projects you want to administer.

#### Server > Disconnect

```
Menu......Server > Disconnect
Toolbar.....None
Procedure......Disconnect Administrator from the Current Server (page 2)
```

Closes the connection between Administrator and the current server.

#### Server > Refresh Project List

| MenuServer > Refresh Project List                            |  |
|--------------------------------------------------------------|--|
| Toolbar                                                      |  |
| Procedure Refresh the Project List in Administrator (page 2) |  |

Refreshes the list of projects in Administrator.

#### **Project Menu**

#### Project > Copy

| Menu Project > Copy               |  |
|-----------------------------------|--|
| Toolbar                           |  |
|                                   |  |
| Right-click Copy                  |  |
| Procedure Copy a Project (page 4) |  |

Creates a new project that is an exact copy of the selected project but with a unique Project GUID.

#### **Project > Delete**

```
Menu.....Project > Delete
Toolbar......
Right-click...... Delete
Procedure...... Delete a Project (page 8)
```

Deletes the selected project.

#### Project > Backup

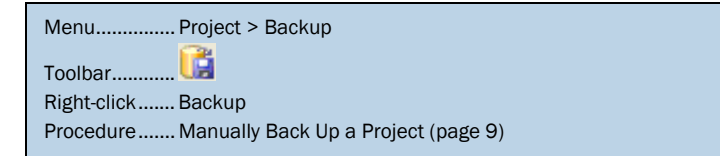

Creates a backup of the selected project.

#### **Project > Restore**

```
Menu.....Project > Restore
Toolbar......
Right-click...... Restore
Procedure ...... Restore a Project Backup (page 11)
```

Restores a backed up project.

#### Project > Update

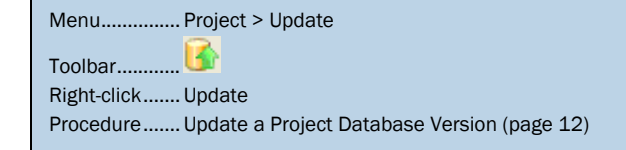

Updates the database version of the selected project.

#### **Project > Compact**

| Menu Project > Compact |                               |  |
|------------------------|-------------------------------|--|
| Toolbar                | . 🚯                           |  |
| Right-click            | . Compact                     |  |
| Procedure              | . Compact a Project (page 11) |  |

Compacts the selected project.

#### **Project > Show Connected Processes**

```
Menu......Project > Show Connected Processes
Toolbar.....None
Right-click......Show Connected Processes
Procedure......Monitor Project Activity (page 8)
```

Displays active user connections to the project database.

#### Project > Schedule Backup

```
Menu.....Project > Schedule Backup
Toolbar.....
Right-click...... Schedule Backup
Procedure...... Set Up Scheduled (Automatic) Project Backups (page 9)
```

Lets you set up a scheduled (automatic) backup of the selected project.

#### **Project > Execute SQL**

```
Menu.....Project > Execute SQL
Toolbar......
Right-click...... Execute SQL
```

Lets you execute an SQL script file against the selected project.

#### **Tools Menu**

#### Tools > Manage Users

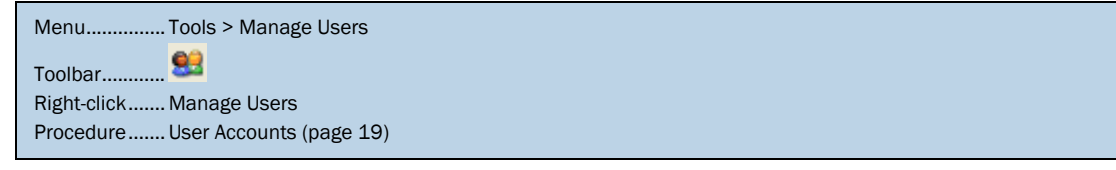

Opens the Manage Users window, letting you create and edit user accounts.

#### ShipConstructor Users

Lists all ShipConstructor user accounts and which projects each user account has access to. **DB Admin** indicates user accounts with system administrator privileges.

#### Change Password

Lets you change the password for the selected user account.

#### New User

Creates a new user account.

#### Copy User

Creates a new user account that has access to the same projects as the selected user account.

#### **Delete User**

Deletes the selected user account.

#### Tools > Change ShipConstructor User Password

```
Menu......Tools > Change ShipConstructor User Password
Toolbar.....None
Procedure...... Change the System Password (page 20)
```

Lets you change the system password (the password of the ShipConstructor user account).

#### Tools > Re-attach Database

```
Menu......Tools > Re-attach Database
Toolbar......None
Procedure...... Re-attach a Project Database to Its Server (page 12)
```

Lets you re-attach a detached project to its server.

#### **About Menu**

#### About > About Administrator

Displays the **Administrator** version number.

#### **Right-click Menu**

#### Manage Users

See Tools > Manage Users (page 31).

Copy See Project > Copy (page 30).

#### Delete

See Project > Delete (page 30).

Backup

See Project > Backup (page 30).

Restore See Project > Restore (page 30).

**Update** See Project > Update (page 30).

**Compact** See Project > Compact (page 31).

#### **Show Connected Processes**

See Project > Show Connected Processes (page 31).

#### Schedule Backup

See Project > Schedule Backup (page 31).

#### Toolbar

Manage Logins – See Tools > Manage Users (page 31)

Refresh Project List – See Server > Refresh Project List (page 30)

Copy Database – See Project > Copy (page 30)

See Project > Delete (page 30)

Backup Database – See Project > Backup (page 30)

Gestore Database From Backup – See Project > Restore (page 30)

Update Database – See Project > Update (page 30)

**Weight Compact Database** – See Project > Compact (page 31)

Schedule Database Backups – See Project > Schedule Backup (page 31)

**Execute SQL** – See Project > Execute SQL (page 31)

### Manager

Manager is a utility that lets you set up project settings, project libraries, and user permissions.

#### File > Import Stocks

```
Menu......File > Import Stocks
Toolbar.....None
Permissions.... The ability to edit the type of stock being imported
Procedure ...... Import Project Libraries (page 27)
```

Lets you import **Manager** settings from another project or from an XML file that was exported from another project either for **All Modules** or for an individual menu in **Manager** (**General**, **Structure**, **Pipe**, **HVAC**, or **Equipment**).

#### File > Export Stocks

```
Menu......File > Export Stocks
Toolbar.....None
Permissions....None
Procedure...... Export Project Libraries (page 27)
```

Exports Manager settings to an XML file either for All Modules or for an individual menu in Manager (General, Structure, Pipe, HVAC, and Equipment).

File > Exit Closes Manager.

#### General > Project Settings

Menu......General > Project Settings Toolbar....... Navigator ....... Settings (with the project selected) Permissions.... None Procedure ...... Set Project Settings (page 27)

Opens the Project Settings window, letting you set various project-wide settings.

#### Reports

See the Structure manual for details.

**General** See the *Structure* manual for details.

**Structure** See the *Structure* manual for details.

#### **Common Parts Catalog**

See the Structure manual for details.

**Pipe** See the *Pipe* manual for details.

#### HVAC

See the HVAC manual for details.

#### Hull

See the Hull manual for details.

#### **General > User Permissions**

Opens the User Permissions window, letting you set up user permissions and permission groups.

#### Users

Lists all users for the current project. Select a user to display their user permissions under User Overrides.

#### **Permission Groups**

Lists all permission groups for the current project. Check a check box to include the selected user in the permission group.

#### Edit

Opens the **Edit Permission Group** window for the selected permission group, letting you set the permissions for the group.

#### New

Creates a new permission group.

#### Del

Deletes the selected permission group.

#### Import

Lets you import permission groups from another project or from an XML file that was exported from another project.

#### Export XML

Exports permission groups to an XML file.

#### **User Overrides**

Displays and lets you edit the permissions for the selected user.

#### **General > Materials**

Opens the **Materials** window, letting you create and edit materials. See *Materials* in the *Structure* manual for details.

#### General > Manufacturers

Opens the **Manufacturers** window, letting you create and edit manufacturers. See *Manufacturers* in the *Structure* manual for details.

#### General > Finishes

Opens the **Finishes** window, letting you create and edit finishes. See *Finishes* in the *Structure* manual for details.

#### **General > Insulations**

Opens the **Insulation** window, letting you create and edit insulation. See *Insulation* in the *HVAC* manual for details.

#### General > Text Styles

Opens the **Text Styles** window, letting you create and edit text styles. See *Text Styles* in the *Structure* manual for details.

#### General > Accessory Packages

Opens the **Accessory Packages** window, letting you create and edit accessory packages. See *Accessory Packages* in the *Pipe* manual for details.

#### General > Naming Conventions

Opens the **Naming Conventions** window, letting you create and edit naming conventions. See *Naming Conventions* in the *Structure* manual for details.

#### General > Production Output > Label Styles

Opens the **Label Styles** window, letting you create and edit label styles. See *Label Styles* in the *Structure* manual for details.

#### **General > Production Output > Dimension Styles**

Opens the **Dimension Styles** window, letting you create and edit dimension styles. See *Dimension Styles* in the *Structure* manual for details.

#### General > Production Output > Bill of Materials

Opens the **Bill of Materials** window, letting you edit BOM definitions for the various disciplines. See *Bill of Materials* in the *Structure* manual for details.

#### General > Production Output > Predefined Assembly Format

Opens the **Predefined Assembly Format** window, letting you edit settings related to assemblies. See *Predefined Assembly Format* in the *Structure* manual for details.

#### **General > CPC Associated Projects**

Opens the **CPC Projects** window, letting you associate the project with other Common Parts Catalog (CPC) projects so whenever you import a stock from the CPC database, ShipConstructor automatically searches associated projects for additional stock information. See *Common Parts Catalog (CPC)* in the *Structure* manual for details.

#### Structure > Stock Catalog

Opens the **Structural Stock Editor** window, letting you create and edit structural stocks. See *Stocks* in the *Structure* manual for details.

#### Structure > Piecemark Styles

Opens the **Piecemark Styles** window, letting you create and edit piecemark styles. See *Piecemark Styles* in the *Structure* manual for details.

#### Structure > User-Defined Attributes

Opens the **User-Defined Attributes** window, letting you create and edit user-defined attributes for structural parts and stocks. See *User-Defined Attributes* in the *Structure* manual for details.

#### Structure > Plates > Orientation Icon

Opens the **Orientation Icon** window, letting you create and edit orientation icons. See *Orientation Icon* in the *Structure* manual for details.

#### Structure > Plates > Markline Styles

Opens the **Markline Styles** window, letting you create and edit markline styles. See *Markline Styles* in the *Structure* manual for details.

#### Structure > Plates > Flange Catalog

Opens the **Flange Library** window, letting you create and edit plate flanges. See *Flanges* in the *Structure* manual for details.

#### Structure > Plates > Corner Treatments

Opens the **Corner Treatments** window, letting you create and edit corner treatments. See *Corner Treatments* in the *Structure* manual for details.

#### Structure > Plates > Green Standards

Opens the **Green Standards** window, letting you create and edit green standards. See *Green Standards* in the *Structure* manual for details.

#### Structure > Plates > Bevel Standards

Opens the **Bevel Standards** window, letting you create and edit bevel standards. See *Bevel Standards* in the *Structure* manual for details.

#### Structure > Plates > NC Machines

Opens the **NC Machines** window, letting you create and edit NC machines. See *NC Machines* in the *Structure* manual for details.

#### Structure > Extrusions > Endcut Catalog

Opens the **Endcut Definitions** window, letting you create and edit profile stock endcuts. See *Endcuts* in the *Structure* manual for details.

#### Structure > Extrusions > Green Standards

Opens the **Green Standards** window, letting you create and edit green standards. See *Green Standards* in the *Structure* manual for details.

#### Structure > Standard Parts

Opens the **Standard Parts** window, letting you create and edit standard (structural) parts. See *Standard Parts* in the *Structure* manual for details.

#### **Piping > Stock Catalog**

Opens the **Pipe Stock Catalog**, letting you create and edit pipe library items. See the *Pipe* manual for details.

#### Piping > Pipe Benders

Opens the **Pipe Bending Machines** window, letting you create and edit pipe bending machines. See *Pipe Bending Machines* in the *Pipe* manual for details.

#### Piping > User-Defined Attributes

Opens the **User-Defined Attributes** window, letting you create and edit user-defined attributes for pipe parts and stocks. See *User-Defined Attributes* in the *Structure* manual for details.

#### HVAC > Stock Catalog

Opens the **HVAC Catalog Stock Editor**, letting you create and edit end treatments, HVAC stocks, catalogs, specs, and connections. See the *HVAC* manual for details.

#### HVAC > Sheet Stocks

Opens the **Sheet Stocks** window, letting you create and edit sheet stocks. See *Sheet Stocks* in the *HVAC* manual for details.

#### HVAC > User-Defined Attributes

Opens the **User-Defined Attributes** window, letting you create and edit user-defined attributes for HVAC parts and stocks. See *User-Defined Attributes* in the *Structure* manual for details.

#### Equipment > Equipment Library Editor

Opens the **Equipment Library Editor**, letting you create and edit equipment items. See the *Equipment and Penetrations* manual for details.

#### **Penetrations > Standards**

Opens the **Penetration Standard Editor**, letting you create and edit penetration standards. See the *Equipment and Penetrations* manual for details.

#### **Database Utilities > Raw Data**

Menu......Database Utilities > Raw Data Toolbar.....None Permissions.... Manager > Edit Raw Data Procedure...... Edit Project Database Raw Data (page 12)

Opens the **Database Raw Data** window, letting you display and edit the raw data contained in the project database.

#### Window >

Lets you switch between open windows in Manager.

Note: If no windows are open, the Window menu is empty.

### **License Monitor**

The **License Monitor** is a utility that lets you list license information and release licenses that are checked-out. See Licenses (page 24).

| SSI License Monitor              |           |             |
|----------------------------------|-----------|-------------|
| Server                           | Port      |             |
| (Local Computer)                 | • 3960    | Refresh     |
|                                  |           |             |
| Locks Attached to Server         |           |             |
| Lock Name                        | Serial Nu | Expiry Date |
| SSI Server 2006                  | 1030      | Unlimited   |
|                                  |           |             |
|                                  |           |             |
|                                  |           |             |
|                                  |           |             |
| Licenses                         |           |             |
| <ul> <li>Hull/ShipCAM</li> </ul> |           | ^           |
| - Available=21                   |           |             |
| - Total=21<br>Version-RC200R     |           |             |
| Max Levelal Inlimited            |           |             |
| Licente Users                    |           |             |
| E Product Hierarchy              |           |             |
| Available=21                     |           |             |
| - Total=21                       |           |             |
| - Version=SC2006                 |           |             |
| - Max Level+Unlimited            |           | _           |
| License Users                    |           |             |
| Structure                        |           |             |
| Plate Next                       |           |             |
| E Profile Nest                   |           | -           |
| The reserves                     |           | <b>M</b>    |
|                                  |           | Close       |
|                                  |           | 0.000       |

#### Server

Enter the IP address or computer name of the license server you want to monitor.

#### Port

Enter the port number of the license server you want to manage.

#### Connect

Connects the License Monitor to the license server specified by IP or \\domain\computer and Port. It changes to **Refresh** after the Monitor is connected.

#### Refresh

Refreshes the information in the **License Monitor** by re-connecting with the license server. You will need to refresh the information if the lock configuration on the server is changed or users have checked out licenses.

#### Locks Attached to Server

Lists all the ShipConstructor locks attached to the computer and when they will expire.

#### Licenses Tree

Lists license information for the selected license server. See List Available Licenses (page 25).

Appendix: Menus, Tools & Commands

# Index

# A

```
action items 7
administrator 1, 29
connect 2
disconnect 2
right-click menu 32
toolbar 33
administrator access 21
appendix 28
available licenses 25
```

# В

backup automatic 9 manual 9 monitor service 10 remove 10 restore 11 schedule 31

# С

copy project window 28

# D

database edit data 12 re-attach 12 update 12

# F

file exit 33 export 28, 33 import 27, 33

## Η

hardware lock 24

# L

libraries 26 license monitor 24, 38 license service 24, 25 license service port 24 licenses 24

# Μ

manager 2, 33 monitor activity 8

# Ρ

password change system 20 change user 20 permission group add and remove 22 create 22 edit 23 permission groups delete 24 export 23 import 23 project add user 20 backup 9, 30 compact 11, 31 copy 4, 28, 30 create 3 delete 8, 30 maintenance 2 new 3, 28 open 7 remove user 20 restore 30 set up 2 update 30 update SC2005 5 project libraries export 27 import 27 project list 2 project settings 26 export 27 import 27 set 27

### R

report 13 create, edit definitions 13 distributed systems 17 edit window 15 export 18 generate 16 product hierarchy 16 window 14 restore backup 11

# S

server menu 29

# Т

tools menu 32 transfer project 11

# U

update database 12 user add to project 20 administrator access 21 remove from project 20 user account 19 copy 19 create 19 delete 19 user permissions 21 edit 22